User Manual

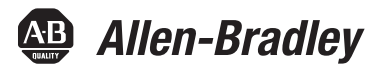

# **EtherNet/IP Secure Communication**

Catalog Number 1756-EN2TSC

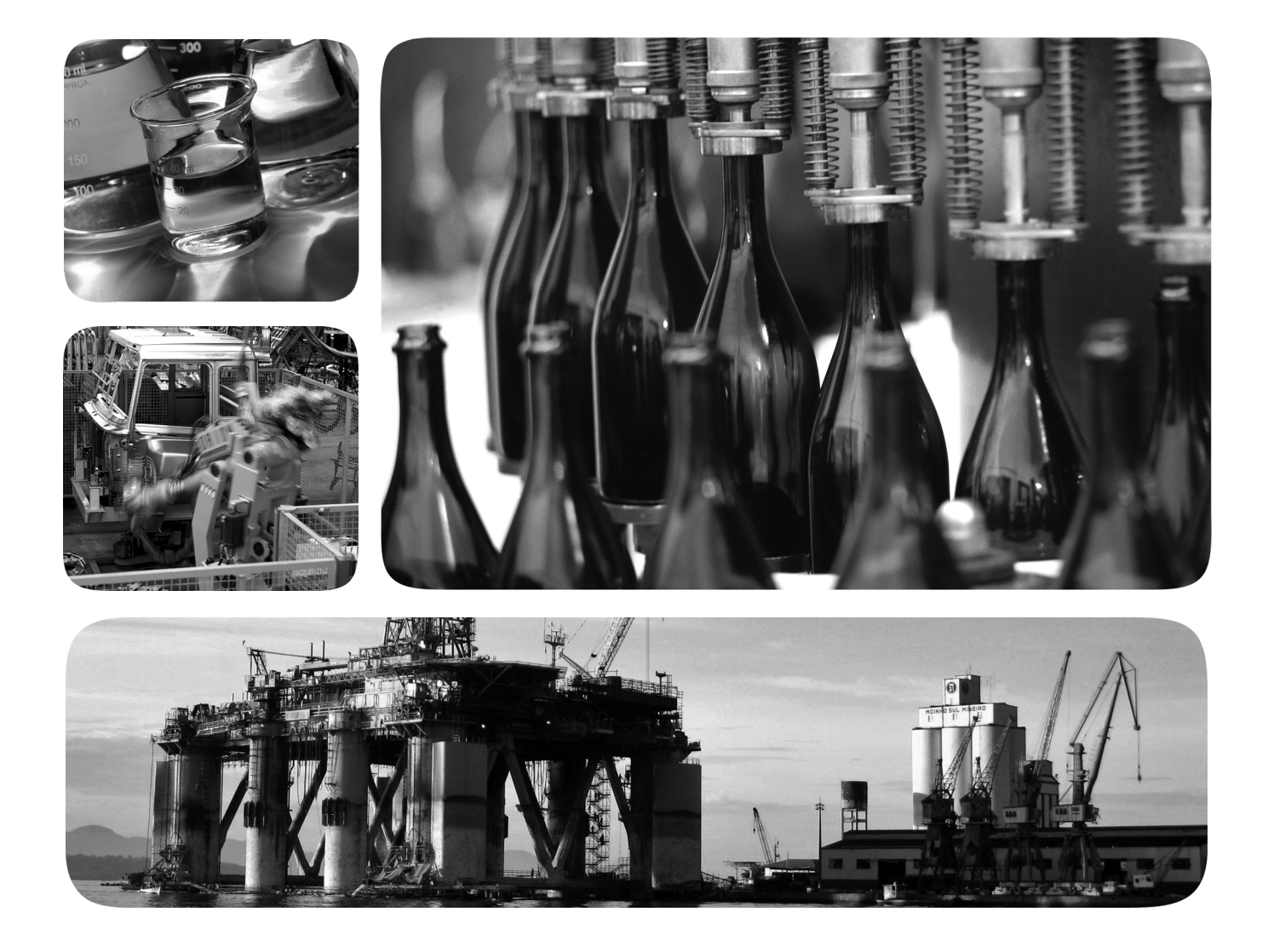

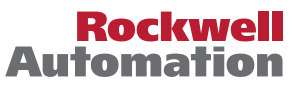

# **Important User Information**

Read this document and the documents listed in the additional resources section about installation, configuration, and operation of this equipment before you install, configure, operate, or maintain this product. Users are required to familiarize themselves with installation and wiring instructions in addition to requirements of all applicable codes, laws, and standards.

Activities including installation, adjustments, putting into service, use, assembly, disassembly, and maintenance are required to be carried out by suitably trained personnel in accordance with applicable code of practice.

If this equipment is used in a manner not specified by the manufacturer, the protection provided by the equipment may be impaired.

In no event will Rockwell Automation, Inc. be responsible or liable for indirect or consequential damages resulting from the use or application of this equipment.

The examples and diagrams in this manual are included solely for illustrative purposes. Because of the many variables and requirements associated with any particular installation, Rockwell Automation, Inc. cannot assume responsibility or liability for actual use based on the examples and diagrams.

No patent liability is assumed by Rockwell Automation, Inc. with respect to use of information, circuits, equipment, or software described in this manual.

Reproduction of the contents of this manual, in whole or in part, without written permission of Rockwell Automation, Inc., is prohibited.

Throughout this manual, when necessary, we use notes to make you aware of safety considerations.

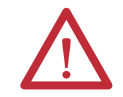

**WARNING:** Identifies information about practices or circumstances that can cause an explosion in a hazardous environment, which may lead to personal injury or death, property damage, or economic loss.

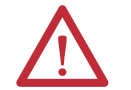

**ATTENTION:** Identifies information about practices or circumstances that can lead to personal injury or death, property damage, or economic loss. Attentions help you identify a hazard, avoid a hazard, and recognize the consequence.

**IMPORTANT** Identifies information that is critical for successful application and understanding of the product.

Labels may also be on or inside the equipment to provide specific precautions.

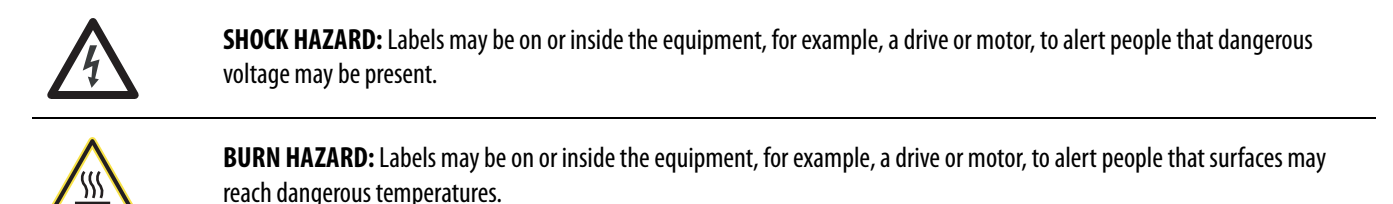

**ARC FLASH HAZARD:** Labels may be on or inside the equipment, for example, a motor control center, to alert people to potential Arc Flash. Arc Flash will cause severe injury or death. Wear proper Personal Protective Equipment (PPE). Follow ALL Regulatory requirements for safe work practices and for Personal Protective Equipment (PPE).

Allen-Bradley, Rockwell Software, Rockwell Automation, ControlFLASH, ControlLogix, FactoryTalk, FLEX, Logix5000, POINT I/O, PowerFlex, RSLinx, RSView, Stratix 5900, and Studio 5000 are trademarks of Rockwell Automation, Inc.

Trademarks not belonging to Rockwell Automation are property of their respective companies.

This manual contains new and updated information. Changes throughout this revision are marked by change bars, as shown to the right of this paragraph.

# New and Updated Information

This table contains the changes made to this revision.

| Торіс                                                                             | Page          |
|-----------------------------------------------------------------------------------|---------------|
| Updated all web page interface screens from Series A to Series B module firmware. | Throughout    |
| Added references to the Stratix 5900 Security Appliance                           | 11, 9, 51, 51 |
| Added information about mobile clients                                            | 15            |
| Updated information about Transport Layer Security (TLS) 1.2                      | 11            |
| Added new features                                                                | Throughout    |
| Added Security Configuration Parameter Descriptions                               | 16            |

# Notes:

| Preface                                                           | Additional Resources                                                                                                    | . 7                                                                                                    |
|-------------------------------------------------------------------|----------------------------------------------------------------------------------------------------|----------------------------------------------------------------------------------------------------|
|                                                                   | Chapter 1                                                                                                    |                                                                                                    |
| Secure Communication Architecture                                 | Considerations1Local Chassis Security1Network Access Security1IPsec Association1Performance1Traffic Filtering1Security Configuration1                                                                                                    | 11<br>12<br>13<br>14<br>15<br>15                                                                           |
|                                                                   | Chapter 2                                                                                                    |                                                                                                    |
| Get Started                                                       | Initial Powerup       2         Default Credentials       2         Configuration Overview       2         Assign Network Settings       2         Change Network Settings Via the Module Web Page       2         Create User Accounts       2         Bad Login Attempts       2         Generate HTTPS Certificate       2         Backup / Restore       2                                                                      | 20<br>22<br>23<br>23<br>25<br>26<br>26<br>27<br>28                                                         |
|                                                                   | Chapter 3                                                                                                    |                                                                                                    |
| Configure a Secure Connection to a<br>Microsoft Windows Client    | L2TP Connections       3         Create Windows Client Connection By Using a Windows Profile       3         Configure Mobile Client       3         Configure an L2TP Connection       3         Configure a Connection from a Microsoft Windows Client       4         Interface Metric       4         Open the VPN Connection to the 1756-EN2TSC Module       4         Communicate to the Module Via an RSLinx Driver.       4 | <ul> <li>32</li> <li>35</li> <li>37</li> <li>38</li> <li>40</li> <li>46</li> <li>47</li> <li>49</li> </ul> |
|                                                                   | Chapter 4                                                                                                    |                                                                                                    |
| Configure Secure Communication<br>Between Two 1756-EN2TSC Modules | Configure the First (Local) Module.5Configure the Second (Remote) Module.5Test the Connection .5Edit the Security Association.5                                                                                                    | 53<br>54<br>55<br>55                                                                                       |
|                                                                   | Chapter 5                                                                                                    |                                                                                                    |
| Configure a Secure Connection to a<br>VPN Appliance               | Configure the Module to Connect to a VPN Appliance                                                                                                    | 59<br>50                                                                                                   |

#### 

The 1756-EN2TSC is a security-enhanced version of the 1756-EN2T EtherNet/IP communication module. This module is designed for applications that limit network access to a control system from within the plant network. This module is not intended to connect any devices in the local 1756 backplane to devices outside of the plant firewall.

# **Additional Resources**

These documents contain additional information concerning related products from Rockwell Automation.

| Resource                                                                                                    | Description                                                               |
|----------------------------------------------------------------------------------------------------|---------------------------------------------------------------------------|
| 1756 ControlLogix <sup>®</sup> Communication Modules Specifications Technical Data, publication <u>1756-TD003</u> | Specifications for ControlLogix communication modules                     |
| EtherNet/IP Network Configuration User Manual, publication ENET-UM001                                             | Guidelines for configuring EtherNet/IP network parameters                 |
| EtherNet/IP Modules Installation Instructions, publication ENET-IN002                                             | Guidelines for installing EtherNet/IP modules                             |
| Ethernet Design Considerations Reference Manual, publication ENET-RM002                                           | Guidelines for Ethernet networks                                          |
| Industrial Automation Wiring and Grounding Guidelines, publication <u>1770-4.1</u>                                | Guidelines for installing a Rockwell Automation industrial system         |
| Product Certifications website, <u>http://www.ab.com</u>                                                          | Declarations of conformity, certificates, and other certification details |

#### You can view or download publications at

<u>http://www.rockwellautomation.com/literature/</u>. To order paper copies of technical documentation, contact your local Allen-Bradley distributor or Rockwell Automation<sup>®</sup> sales representative.

# Notes:

# **Secure Communication Architecture**

| Торіс                   | Page |
|-------------------------|------|
| Local Chassis Security  | 12   |
| Network Access Security | 13   |
| IPsec Association       | 14   |
| Performance             | 15   |
| Traffic Filtering       | 15   |

Many control systems currently use 1756-EN2T and 1756-ENBT modules to connect ControlLogix<sup>®</sup> systems to plant-level systems. A 1756-EN2TSC module offers the same connectivity and additional security options that help protect access to resources on the local backplane from the plant network. Use the 1756-EN2TSC module to establish secure tunnels with peer modules, Windows 7 clients, and VPN appliances.

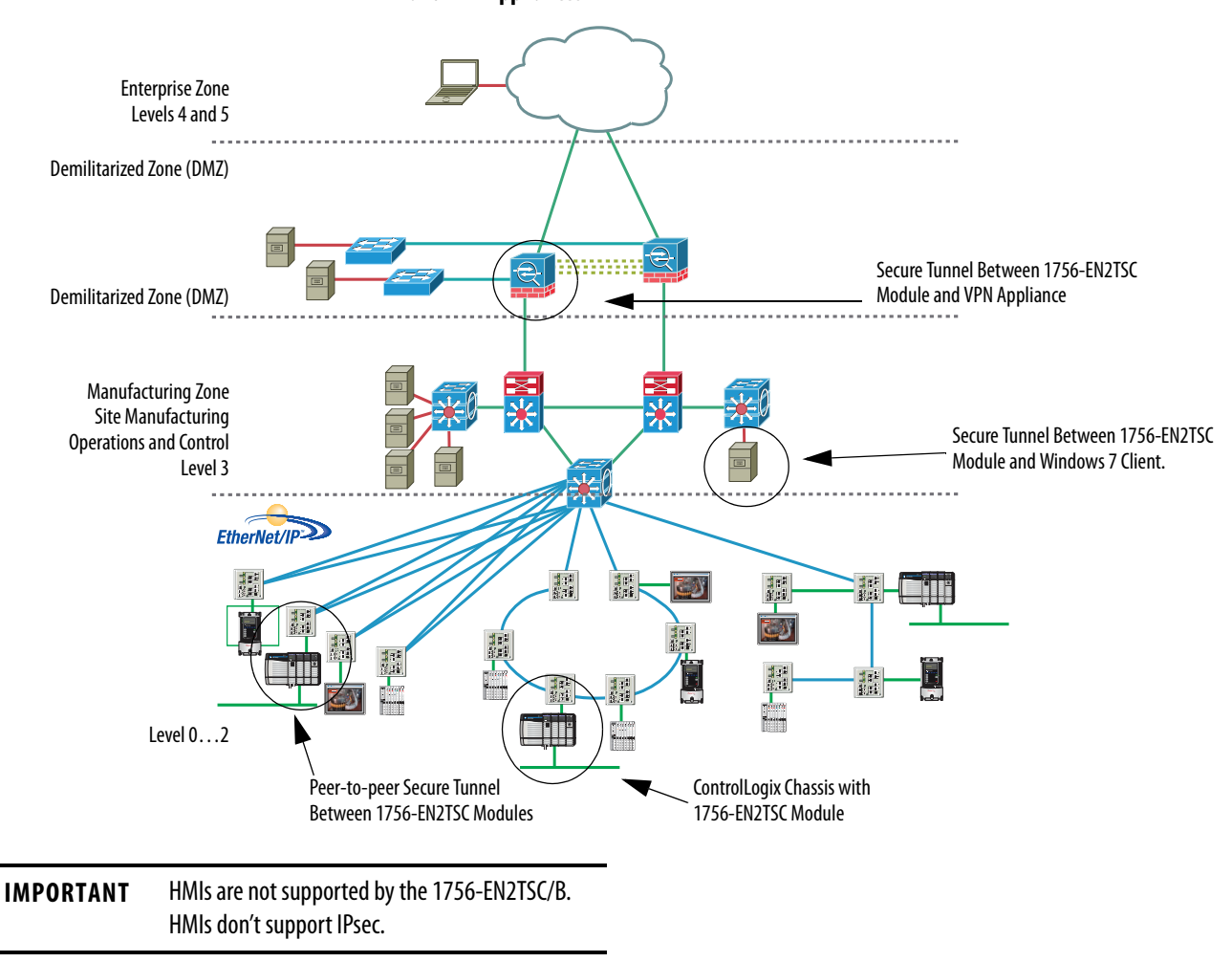

Figure 1 - 1756-EN2TSC module Establishes Secure Tunnels with Peer Modules, Windows 7 Clients, and VPN Appliances

The 1756-EN2TSC module provides a level of protection against unauthorized network access, either malicious or accidental, to a ControlLogix<sup>®</sup> controller via an EtherNet/IP connection. The 1756-EN2TSC module uses the Internet Protocol Security (IPsec) protocol suite to provide a secure communication tunnel.

The 1756-EN2TSC module is intended for use behind an existing firewall/DMZ that help protect the plant network from outside access. This module is not intended to be connected directly to the public Internet or to provide a mechanism by which remote access is provided to a network. The module does not provide the ability to expose a private network address range via IPsec; only the module's IP address is available.

#### Considerations

Out-of-the-box, the module functions just like a 1756-EN2T module, except that the module does **not** support the following:

- Integrated motion on EtherNet/IP networks
- ControlLogix<sup>®</sup> redundancy systems
- SIL 2 applications
- Email capabilities
- EtherNet/IP socket interface

Once security is enabled, modules like POINT I/O<sup>™</sup> adapters, FLEX<sup>™</sup> I/O adapters, and PowerFlex<sup>®</sup> drives are not able to establish a secure connection because they do not support secure tunnels.

When security is enabled, the module connects with:

- Upper level systems and user workstations with Windows 7 operating systems
- Stratix 5900<sup>™</sup> Services Router
- Cisco ASA security appliances
- Other 1756-EN2TSC modules

The module supports the current versions of common web browsers, such as Internet Explorer (8 and 9). For security reasons, Secure Sockets Layer (SSL) 2.0 and 3.0 are disabled in the module. Browsers must enable support for Transport Layer Security (TLS) 1.2.

The 1756-EN2TSC module lets only those devices with proper credentials access the module. This module is intended for use behind an existing firewall/DMZ that help protects the plant network from outside access.

To minimize complexity, the module supports the following authentication and encryption methods.

- IPsec technology with as many as eight VPN tunnels (only one of which can be a VPN appliance.
- Mobile Client
- Pre-shared key authentication
- AES encryption (128 bit, 192 bit, and 256 bit)

#### **Local Chassis Security**

You can use the 1756-EN2TSC module with the following features to prevent unauthorized access to a controller in the local chassis.

• The trusted slot feature (in the controller properties) designates slots in the local chassis as trusted. When the trusted slot feature is enabled, the controller denies communication through paths that are not trusted. This requires authentication to the module for anyone to access the controller with programming software.

| Controller Pro        | operties - Project |                                                           |                |                  |                   |               |
|-----------------------|--------------------|-----------------------------------------------------------|----------------|------------------|-------------------|---------------|
| General               | Major Faults       | Minor Faults                                              | Date/Ti        | ne               | Advanced          | SFC Execution |
| Project               | Redundancy         | Nonvolatile Mem                                           | iory           | Memory           | Security          | Alarm Log     |
| Security Author       | ty: No Prot        | ection<br>only the selected Secu<br>hrough Selected Slats | inty Authority | ▼<br>for Authent | cation and Author | zation        |
|                       |                    |                                                           |                |                  |                   |               |
| Select Slots          | e <b>1</b> 12 1    | 2 3 4 5                                                   | 6 7 8          | 9                |                   |               |
|                       |                    |                                                           |                |                  |                   |               |
|                       | ♥ Con              | munication restricted t                                   | hrough contr   | oller ports      |                   |               |
| Change Dete           | ction              |                                                           |                |                  | _                 |               |
| Changes To <u>D</u> e | etect: 16#         | FFFF_FFFF_FFFFFFFFFFFFFFFFFFFFFFFFFFFF                    | FF Config      | ure              |                   |               |
| Audit Value:          |                    |                                                           | _              |                  |                   |               |
| Audit <u>v</u> aide.  |                    |                                                           |                |                  |                   |               |
|                       |                    |                                                           |                |                  |                   |               |
|                       |                    |                                                           |                |                  |                   |               |
|                       |                    |                                                           |                |                  |                   |               |
|                       |                    |                                                           |                |                  |                   |               |
|                       |                    |                                                           |                |                  |                   |               |
|                       |                    |                                                           |                |                  |                   |               |
|                       |                    | 1                                                         | OK             |                  |                   | L. Liste      |

• The serial number lock feature (in the 1756-EN2TSC module properties) with the trusted slot features restricts communication through a module in the trusted slot with the specific serial number.

| I Module Prope                                                                                                    | rties: Local:1 (1756-EN2TSC 10.00 | 1)                          |                           |  |
|----------------------------------------------------------------------------------------------------|-----------------------------------|-----------------------------|---------------------------|--|
| General Conn                                                                                                    | ection RSNetWorx Module Info      | Internet Protocol   Port Co | nfiguration Time Sync     |  |
| Type:                                                                                                    | 1756-EN2TSC 1756 10/100 Mbps      | Ethernet Bridge, Twisted-P  | air Media, Secure Co      |  |
| Vendor:                                                                                                    | Allen-Bradley                     |                             |                           |  |
| Parent:                                                                                                    | Local                             | Ether                       | net Address               |  |
| Na <u>m</u> e:                                                                                                    | EN2TSC_module                     | © P <u>r</u>                | ivate Network: 192.168.1. |  |
| Description:                                                                                                    |                                   | ^ (© <u>I</u> P             | Address: 10 . 10 . 10 . 1 |  |
|                                                                                                    |                                   |                             | ost <u>N</u> ame:         |  |
| Change       Revision:     10.001       Electronic Keying:     Compatible Module       Rack Connection:     None       Time Sync Connection:     None       Lock Serial Number:     No |                                   |                             |                           |  |
| Revision: 10  001                                                                                                    |                                   |                             |                           |  |
|                                                                                                    | Rac                               | k Connection:               | None                      |  |
|                                                                                                    | Tim                               | e Sync Connection:          | None                      |  |
|                                                                                                    | Loc                               | k Serial Number:            | Yes                       |  |
| Status: Offline                                                                                                    |                                   |                             |                           |  |

The trusted slot and serial number lock features are for applications that have concern with physical access to and tampering with the controller.

**IMPORTANT** Use caution with these features and make sure you have the controller project backed up in a secure location. If the module becomes disabled for any reason, you have to download to the controller to recover.

### **Network Access Security**

The 1756-EN2TSC module uses the Internet Protocol Security (IPsec) technology to provide secure communication over the Ethernet network. IPsec is widely deployed, and is often used to create Virtual Private Networks (VPN). IPsec provides the following security features:

- Authentication of the communication end points (both client and server)
- Data authenticity and integrity (via message integrity checks)
- Data confidentiality (via encryption algorithms)

Use of the IPsec protocol suite lets you use the Microsoft Windows VPN client to connect securely to the module. IPsec also lets the module create secure tunnels with other 1756-EN2TSC modules and with off-the-shelf, VPN appliances.

#### **IMPORTANT** The module does **not** provide access to a private network.

While the module supports secure communication, the module is not intended to be connected directly to the public Internet and provide a VPN function, or be the mechanism by which remote access is provided to a network. The module does not provide the ability to expose a private network address range via IPsec—only the module's IP address is available.

The module does the following:

- Secures access to the controller and I/O modules in the local chassis
- Secures bridge access to other networks accessible within the local chassis

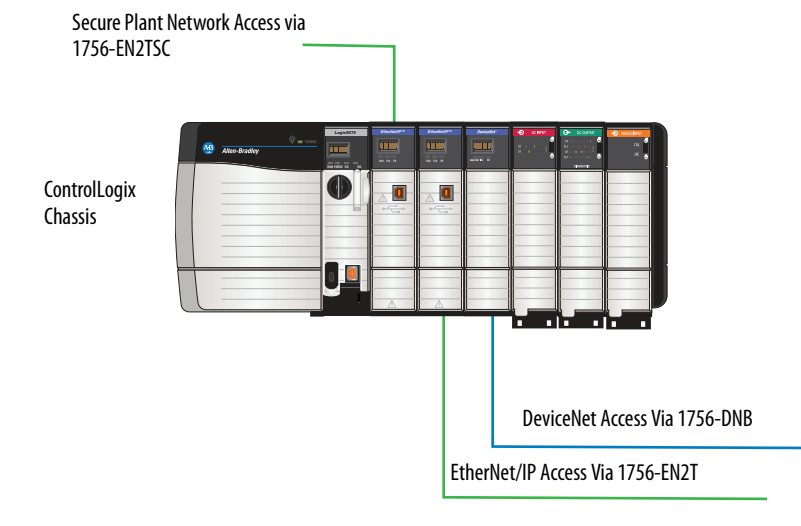

As part of establishing the secure tunnel, both endpoints must authenticate with each other and exchange information to help ensure secure data transfer.

#### **IPsec Association**

Once the IPsec association is established, data between the two endpoints is fully encrypted (except for produced/consumed tags) or optionally sent unencrypted, but with a cryptographic message integrity code.

| Capability                     | Description                                                                                |
|--------------------------------|--------------------------------------------------------------------------------------------|
| Authentication Method          | Pre-shared key (PSK). Configure a secret key on each of the endpoints.                     |
| Header Format                  | Encapsulating Security Payload (ESP)                                                       |
| Encapsulation Mode             | Tunnel mode, default<br>Transport mode used with Microsoft Windows 7 client                |
| Internet Key Exchange          | IKE version 1     IKE version 2                                                            |
| Negotiation Mode               | Passive     Active                                                                         |
| Lifetime(s)                    | IKE and IPsec lifetimes user-configurable                                                  |
| PFS Group                      | None                                                                                       |
| DH Key Group                   | MODP groups<br>• 2 (1024-bit, default)<br>• 5 (1536-bit)<br>• 14 (2048-bit)                |
| IKE Encryption Algorithm       | <ul> <li>AES(128 bit)</li> <li>AES(192 bit)</li> <li>AES(256 bit)</li> </ul>               |
| IKE Authentication Algorithm   | SHA-1                                                                                      |
| IPsec Encryption Algorithm     | <ul> <li>AES(128 bit)</li> <li>AES(192 bit)</li> <li>AES(256 bit)</li> <li>None</li> </ul> |
| IPsec Authentication Algorithm | SHA-1                                                                                      |

As long as the IPsec traffic is received, the connection is considered alive. Your VPN connection can recover without having to reauthenticate if you lose your connection for a short time (few seconds). However, if the time since the last received packet is greater than the timeout interval, the connection times out. This interval is common to all IPsec connections and is not configurable. The default keepalive-timeout is 30 seconds.

# Performance

The communication capability of the module is the same as the 1756-EN2T module. The 1756-EN2TSC supports the following:

- The same number of TCP and CIP connections as the 1756-EN2T module (256 CIP connections and 128 TCP/IP connections)
- The configuration of IPsec associations with as many as eight IP addresses (devices); only one of which can be a VPN appliance connection
- Mobile clients
- CIP Sync communication

## **Traffic Filtering**

When IPsec is enabled, the module blocks traffic that is not received via a VPN client, another peer with an IPsec connection, or an appliance with an IPsec connection, with these exceptions:

- BOOTP/DHCP traffic (to let the module obtain an IP address)
- HTTPS traffic (configure the module)
- CIP Sync packets (disable CIP Sync option)
- Logix produced/consumed tags (the establishment of the produced/consumed connection occurs over via IPsec)
- 1756 I/O connections in a remote chassis

If the 1756-EN2TSC module is the trusted slot for a ControlLogix<sup>®</sup> chassis, the following traffic to the controller must go through the 1756-EN2TSC module.

- RSLinx<sup>®</sup> Classic traffic (such as Studio 5000<sup>®</sup> and ControlFLASH<sup>™</sup> communication)
- RSLinx<sup>®</sup> Enterprise traffic (such as FactoryTalk<sup>®</sup> View SE and FactoryTalk<sup>®</sup> View ME communication)

# **Security Configuration**

You can enable and disable features of the module to enhance security.

- The USB port can be disabled.
- The remote factory reset via a CIP message can be disabled.
- The remote reset via a CIP message can be disabled. When you disable the remote reset, the ControlFlash update is also disabled.

| 1756-EN2TSC/E                              | You are logged                                            | as <b>Administrator</b>   <u>Loqout</u> | AB           | Allen-Bradley | Rockwell<br>Automation |
|--------------------------------------------|-----------------------------------------------------------|-----------------------------------------|--------------|---------------|------------------------|
| Expand Minimize                            | Network Configuration Security Configuration              |                                         |              |               |                        |
| Home                                       |                                                           |                                         |              |               |                        |
| Diagnostics                                | Description                                               | Current Status                          | Enable       |               |                        |
| Administrative Settings                    | USB Port                                                  | Enabled                                 | $\checkmark$ |               |                        |
| Metwork Configuration                      | Remote Factory Reset                                      | Enabled                                 |              |               |                        |
| Security Configuration                     | Remote Reset                                              | Enabled                                 | $\checkmark$ |               |                        |
| Secure Tunnel Configuration                | Control Flash update (requires Remote Reset)              | Enabled                                 |              |               |                        |
| Certificate Management<br>Backup / Restore | Apply Changes                                             |                                         |              |               |                        |
| Browse Chassis                             | Copyright © 2015 Rockwell Automation, Inc. All Rights Res | erved.                                  |              |               |                        |

<u>Table 2</u> describes the IKE and IPsec SA parameters that you can configure. The module profile dictates whether some parameters are configurable or not. There are also other parameters that you cannot configure (some of them are displayed, for example hash algorithm).

| Tab | le 2 - | IKE and | IPsec SA | Parameter | Descriptions |
|-----|--------|---------|----------|-----------|--------------|
|-----|--------|---------|----------|-----------|--------------|

| Parameter                                                     | Description                                                                                                    |
|---------------------------------------------------------------|----------------------------------------------------------------------------------------------------|
| General                                                       |                                                                                                    |
| SA Identifier                                                 | IPsec security association name.                                                                                                    |
| Profile                                                       | Profiles have values that are preconfigured for a specific type of connection.<br>The generic client profile offers full customization.                                                              |
|                                                               | Peer-to-peer (two 1756-EN2TSC modules)                                                                                                    |
|                                                               | Windows Client                                                                                                    |
|                                                               | <ul> <li>VPN Appliance (CISCO ASA 5500 series, Stratix 5900<sup>™</sup>)</li> </ul>                                                                                                    |
| Negotiation mode                                              | If active, the module tries to initiate connection. If passive, the module waits for the other side to initiate connection.                                                                          |
|                                                               | Passive for Windows and Mobile client                                                                                                    |
|                                                               | Active for peer-to-peer and VPN Appliance                                                                                                    |
|                                                               | Active or passive for Generic Client (user-selectable)                                                                                                    |
| Exchange version                                              | Phase 1 (IKE) exchange version. We recommend IKEv2.                                                                                                    |
|                                                               | IKEv1 Main mode for Windows and Mobile client                                                                                                    |
|                                                               | IKEv2 for peer-to-peer                                                                                                    |
|                                                               | <ul> <li>IKEv1 Main mode, IKEv1 Aggressive mode, or IKEv2 for Generic Client and<br/>VPN Appliance (user-selectable). IKEv1 Aggressive mode is faster but less<br/>secure than Main mode.</li> </ul> |
| Phase 1 (IKE negotiation)                                     |                                                                                                    |
| Local device identifier<br>(Except Windows and Mobile client) | Identifier of this device. It must match other side remote identifier. <ul> <li>IP address</li> </ul>                                                                                                |
|                                                               | FQDN (fully qualified domain name)                                                                                                    |
|                                                               | User FQDN (in form user@domain)                                                                                                    |

| Parameter                                          | Description                                                                                                    |  |  |
|----------------------------------------------------|----------------------------------------------------------------------------------------------------|--|--|
| Remote device identifier                           | Identifier of remote device. It must match other side local identifier.                                                                                |  |  |
| (Except Windows and Mobile client)                 | IP address                                                                                                    |  |  |
|                                                    | FQDN (fully qualified domain name)                                                                                                    |  |  |
|                                                    | User FQDN (in form user@domain)                                                                                                    |  |  |
| Remote device IP address                           | IP address of other side of IKE/IPsec connection.                                                                                                    |  |  |
| Remote network IP<br>(Only for VPN appliance)      | Base address of subnet reachable through VPN appliance tunnel.                                                                                         |  |  |
| Remote network netmask<br>(Only for VPN appliance) | Netmask of subnet reachable through VPN appliance tunnel.                                                                                              |  |  |
| Encryption algorithm                               | Encryption algorithm for IKE exchange.                                                                                                    |  |  |
|                                                    | AES 256 for Windows and Mobile client                                                                                                    |  |  |
|                                                    | AES 128, 192, 256 otherwise (user-selectable)                                                                                                    |  |  |
| Pre-shared key                                     | PSK text. Must match other side PSK.                                                                                                    |  |  |
| DH groups                                          | MODP Groups 2, 5 and 14 are supported. Higher number of group offers increased security, but requires more time and resources to establish connection. |  |  |
|                                                    | • At least 2 - accepts 2, 5 and 14, initiates connection with 2.                                                                                       |  |  |
|                                                    | At least 5 - accepts 5 and 14, initiates connection with 5.                                                                                            |  |  |
|                                                    | At least 14 - accepts only 14, initiates with 14.                                                                                                    |  |  |
| Key life time limit                                | After this time, Phase 1 (IKE) keys are renegotiated.                                                                                                  |  |  |
|                                                    | 8 hours by default for Windows and Mobile Client                                                                                                    |  |  |
|                                                    | 24 hours by default otherwise                                                                                                    |  |  |
|                                                    | 10 minutes minimum                                                                                                    |  |  |
|                                                    | we recommended that you use the default values.                                                                                                    |  |  |
| Phase 2 (IPsec negotiation)                        |                                                                                                    |  |  |
| Encryption algorithm                               | Encryption algorithm for data inside IPsec tunnel.                                                                                                    |  |  |
|                                                    | NULL or AES 128 for Windows and Mobile client                                                                                                    |  |  |
|                                                    | NULL, AES 128, 192, 256 otherwise (user-selectable)                                                                                                    |  |  |
| Key life time limit                                | After this time, Phase 2 (IPsec) keys are renegotiated.                                                                                                |  |  |
|                                                    | 8 hours by default for VPN appliance                                                                                                    |  |  |
|                                                    | 1 hour by default otherwise                                                                                                    |  |  |
|                                                    | 10 minutes minimum We recommended that you use the default values.                                                                                     |  |  |
| Key life data limit                                | When this amount of data has been transferred inside IPsec tunnel, Phase 2 (IPsec) keys are renegotiated.                                              |  |  |
|                                                    | Disabled (0) by default for Windows and Mobile Client                                                                                                  |  |  |
|                                                    | 100000 KiB by default for peer-to-peer and Generic Client                                                                                              |  |  |
|                                                    | 4608000 KiB by default for VPN appliance                                                                                                    |  |  |
|                                                    | We recommended that you use the default values.                                                                                                    |  |  |

#### Table 2 - IKE and IPsec SA Parameter Descriptions (continued)

# Notes:

# **Get Started**

| Торіс                      | Page |
|----------------------------|------|
| Initial Powerup            | 20   |
| Configuration Overview     | 22   |
| Assign Network Settings    | 23   |
| Configuration Overview     | 22   |
| Create User Accounts       | 25   |
| Generate HTTPS Certificate | 26   |
| Backup / Restore           | 28   |

This chapter describes the initial configuration settings that are required for the module. After installing the module, see the next chapters for security configuration examples.

For information on how to install the module, see EtherNet/IP Network Modules Installation Instructions, publication <u>ENET-IN002</u>.

Add the module to a controller project the same as you add a 1756-EN2T module. All security-related configuration is via the module web pages.

**IMPORTANT** When you finish using the web pages, make sure to use the logout link in the upper right corner of the web page. Close all browsers to prevent others from potentially accessing the web pages.

Configure all security parameters via the web server. In the Address field of your web browser, enter the IP address that displays on the front of the module.

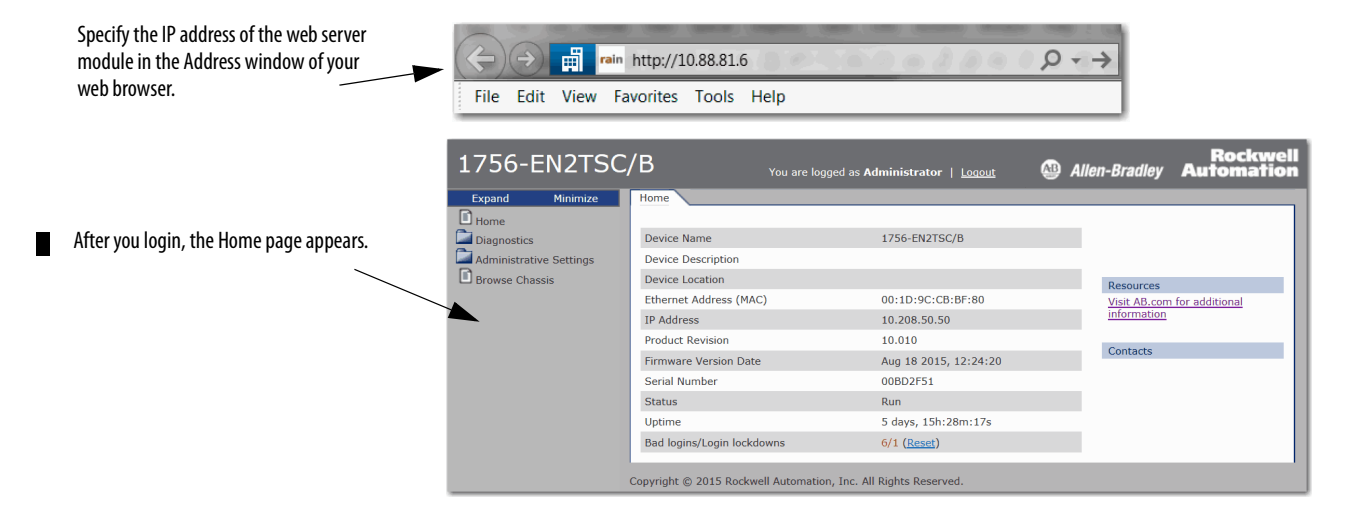

The 1756-EN2TSC module has an embedded HTTPS server that it uses to provide secure web communication. An HTTPS server uses a certificate so that the client can verify server authenticity. For websites connected to the Internet, certificates are normally signed by a trusted certificate authority. Web browsers are then able to verify the authenticity of the web server by virtue of its certificate.

The module uses a self-signed certificate. The module uses this certificate because the IP address is not known (at manufacture time) and cannot be signed by certificate authority (CA). Self-signed certificates are not signed by a known, trusted authority, so they must explicitly be accepted by you (the user) when connecting via the web browser.

Initial Powerup On initial powerup, the module generates a new certificate for the embedded HTTPS server. The certificate generation process can take up to a minute. During this process, the message 'SSL certificate generation in progress' is shown on the module display. Wait until the module is fully booted and 'OK' is shown on the display before accessing the module by using a web browser.

1. In the Address field of your web browser, enter the IP address that displays on the front of the module.

| IMPORTANT | When you enter the IP address, you must enter the prefix https:// in the              |
|-----------|---------------------------------------------------------------------------------------|
|           | address. If you enter an http:// prefix, the module redirects to the https:// prefix. |

After the web browser connects to the server, a warning message is shown about the certificate that is not signed by a trusted authority. 2. Accept this message and continue to the web page.

**IMPORTANT** In general, do not accept the certificate not being signed by a trusted authority. But in the case of initial powerup, the module has a self-signed certificate, so continue to the website even though the message says that this option is not recommended.

The self-signed certificate warning continues to display unless you add the certificate to the list of exceptions for the web browser.

| -            | er forst file fann fann fan fil fann man ra : 3 8* 8* 1                                                         |
|--------------|----------------------------------------------------------------------------------------------------|
| $\leftarrow$ | 😂 http://10.208.50.50/ $\mathcal{O} = \mathcal{O}$ 🧟 Certificate Error: Navigation ×                            |
| X 🗞Co        | nvert 🔻 🗟 Select                                                                                                |
| 🙀 rain R     | AIN 🝘 Product Downloads 🖉 Rockwell Automation - Fo 🍘 Web Slice Gallery 🕶                                        |
| -            |                                                                                                    |
| 8            | There is a problem with this website's security certificate.                                                    |
|              | The security certificate presented by this website was not issued by a trusted certificate authority.           |
|              | Security certificate problems may indicate an attempt to fool you or intercept any data you send to the server. |
|              | We recommend that you close this webpage and do not continue to this website.                                   |
|              | Click bare to close this webpage.                                                                               |
| <            | Continue to this website (not recommended).                                                                     |
|              | More information                                                                                                |
|              |                                                                                                    |

3. After accepting the self-signed certificate, enter the user ID and password.

| 1756-EN2TSC/B                                                   | Allen-Bradley Automation |
|-----------------------------------------------------------------|--------------------------|
| Login<br>User ID:<br>Password:<br>Login                         |                          |
| Copyright © 2015 Rockwell Automation, Inc. All Rights Reserved. |                          |

#### **Default Credentials**

Default credentials are case-sensitive and are as follows:

- User name: Administrator
- Password: admin

You are prompted to change the password on the Administrator account. Enter the new password and click Change.

| 1756-EN2TSC/B                                                                                                    | You are logged as <b>Administrator</b>   <u>Logout</u> | 🚇 Allen-Bradley | Rockwell<br>Automation |
|----------------------------------------------------------------------------------------------------|--------------------------------------------------------|-----------------|------------------------|
| Expand       Minimize         Home       Diagnostics         Administrative Settings       Please change the password         Device Configuration       Secure Tunnel Configuration         Secure Tunnel Configuration       Merror Management         Edit Users       Change Password         Change Password       Confirm New Password:         Confirm New Password:       Update         Backup / Restore       Browse Chassis         Copyright © 2015 Rockwell Automation, J | Inc. All Rights Reserved.                              |                 |                        |

After you change Administrator password, the module home page appears.

# **Configuration Overview**

The left pane of the web browser is a navigation tree to configure and maintain the module.

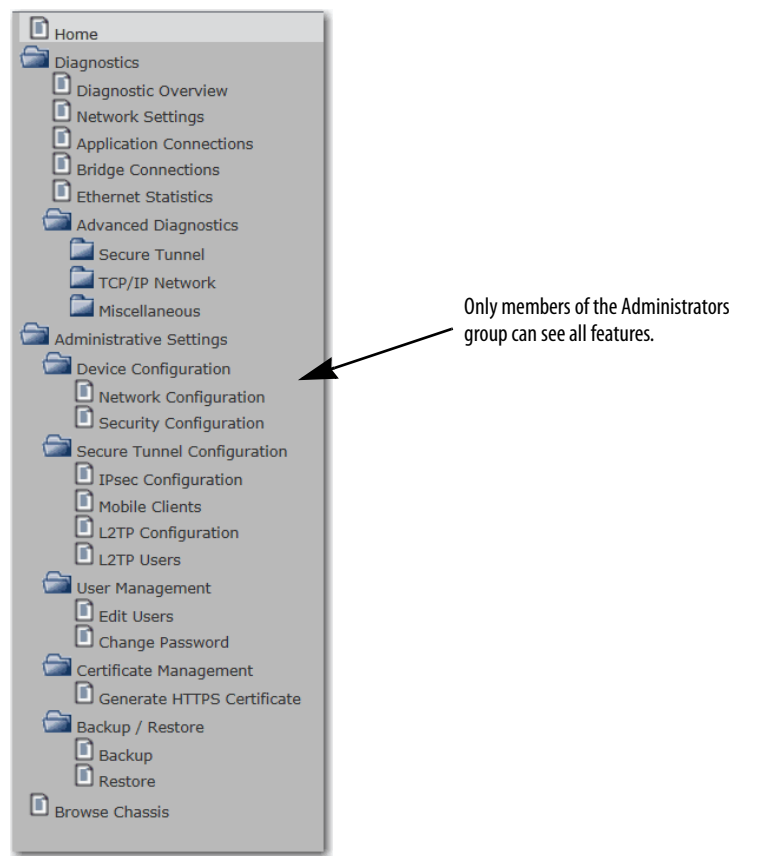

See the next chapters in this manual for different security configurations.

## **Assign Network Settings**

By default, the module is BOOTP enabled.

IMPORTANT Do not simply configure the initial address that is assigned to the module as a static IP address. Contact your network administrator for an appropriate static IP address.

To assign an IP address, choose one of the following methods.

- Rotary switches on the module (before you install the module)
- Rockwell Automation<sup>®</sup> BOOTP/DHCP utility (available with RSLinx<sup>®</sup> and Studio 5000<sup>®</sup> environments)
- RSLinx<sup>®</sup> software
- Studio 5000 environments

For information on how to assign network parameters, see EtherNet/IP Network Configuration User Manual, publication <u>ENET-UM001</u>.

#### **Change Network Settings Via the Module Web Page**

Choose Administrative Settings > Device Configuration > Network Configuration. An authenticated user can modify network parameters.

| 1756-EN2TSC/B               |                                       | You are logged as <b>Administrator</b>   <u>Logout</u> | 🚇 Allen-Bradley | Rockwell<br>Automation |
|-----------------------------|---------------------------------------|--------------------------------------------------------|-----------------|------------------------|
| Expand Minimize             | Network Configuration Security Con    | figuration                                             |                 |                        |
| Home                        |                                       |                                                        |                 |                        |
| Diagnostics                 | Initial Network Configuration         |                                                        |                 |                        |
| Administrative Settings     | Ethernet Interface Configuration      | Static 🗸                                               |                 |                        |
| Device Configuration        | Network Interface                     |                                                        |                 |                        |
| Security Configuration      | IP Address                            | 10.10.10.1                                             |                 |                        |
| Secure Tunnel Configuration | Subnet Mask                           | 255.255.255.0                                          |                 |                        |
| Certificate Management      | Default Gateway                       |                                                        |                 |                        |
| Backup / Restore            | Primary Name Server                   |                                                        |                 |                        |
| Browse Chassis              | Secondary Name Server                 |                                                        |                 |                        |
|                             | Domain Name                           |                                                        |                 |                        |
|                             | Hostname                              |                                                        |                 |                        |
|                             | Name Resolution (DNS)                 | DNS Enabled V                                          |                 |                        |
|                             | Ethernet Link                         |                                                        |                 |                        |
|                             | Autopagatista Status                  | Autopogatista Speed and Dupley, M                      |                 |                        |
|                             | Autonegotiate Status                  | Autonegotiate Speed and Duplex V                       |                 |                        |
|                             | Select Port Speed                     | 100 Mbps 🗸                                             |                 |                        |
|                             | Select Duplex Mode                    | Full Duplex 💙                                          |                 |                        |
|                             | Apply Changes                         |                                                        |                 |                        |
|                             | Copyright © 2015 Rockwell Automation, | Inc. All Rights Reserved.                              |                 |                        |

| Parameter                                    | Description                                                                                                    |
|----------------------------------------------|----------------------------------------------------------------------------------------------------|
| Ethernet Interface Configuration             | The network configuration scheme:<br>• Dynamic BOOTP (default)<br>• Dynamic DHCP<br>• Static                                                                            |
| IP address                                   | IP address for the module:<br>If you want to specify a static IP address for the module, you must also choose Static<br>for the Ethernet Interface Configuration field. |
| Subnet Mask                                  | Subnet mask for the module.                                                                                                    |
| Default Gateway                              | Gateway address for the module.                                                                                                    |
| Primary Server Name<br>Secondary Server Name | DNS server addresses, if you are using DNS addressing within your Logix program.                                                                                        |
| Domain Name                                  | Domain name for the web server module, if you are using DNS addressing within your Logix program.                                                                       |
| Host Name                                    | Host name for the module.                                                                                                    |
| Name Resolution (DNS)                        | Whether the module uses DNS addressing within your Logix program.                                                                                                    |
| Autonegotiate Status                         | How to determine port speed and duplex:<br>• Autonegotiate speed and duplex (recommended)<br>• Force speed and duplex                                                   |
| Select Port Speed                            | Port speed (10 Mbps or 100 Mbps), if you chose to force speed and duplex.                                                                                               |
| Select Duplex Mode                           | Duplex (full or half), if you chose to force speed and duplex.                                                                                                    |

| Table 3 - Ne | etwork Config | uration Para | neter Descri | ptions |
|--------------|---------------|--------------|--------------|--------|
|              |               |              |              |        |

## **Create User Accounts**

You can define user accounts for the web interface to the module. Every user is authenticated by a user name and a password. These accounts are typically for administrators or others who need access to diagnostic information.

- Assign user accounts with access levels to manage who has access to change configuration or to view module information.
- Define each user as a member of the Users group or the Administrators group. Members of the Administrators group have all access rights to the module.
- Cannot change a user name.

To add or remove a user, access Administrative Settings > User Management > Edit Users.

| 1756-EN2TSC/B               |             |         |                             | You are logged as <b>Administrator</b>   <u>Logout</u> | 🚇 All | llen-Bradley  | Rockwell<br>Automation |
|-----------------------------|-------------|---------|-----------------------------|--------------------------------------------------------|-------|---------------|------------------------|
| Expand Minimize             | Edit Users  | Chan    | ge Password                 |                                                        |       |               |                        |
| Home                        |             |         |                             |                                                        |       |               |                        |
| Diagnostics                 | Delete      | Edit    | User Name                   | Group                                                  |       | Ad            | ld a User              |
| Administrative Settings     | ×           |         | Administrator               | Administrators                                         |       | User ID:      |                        |
| Device Configuration        |             |         |                             |                                                        |       |               |                        |
| Secure Tunnel Configuration |             |         |                             |                                                        |       | Group:        |                        |
| 🔄 User Management           |             |         |                             |                                                        |       | Administrate  | ors 🗸                  |
| Edit Users                  |             |         |                             |                                                        |       | Password:     |                        |
| Change Password             |             |         |                             |                                                        |       | L             |                        |
| Certificate Management      |             |         |                             |                                                        |       | Confirm Passy | vord:                  |
| Backup / Restore            |             |         |                             |                                                        |       | L             |                        |
| Browse Chassis              |             |         |                             |                                                        |       |               | Add                    |
|                             |             |         |                             |                                                        |       |               |                        |
|                             | Copyright © | 2015 Ro | ckwell Automation, Inc. All | Rights Reserved.                                       |       |               |                        |

To edit an existing user, click the Edit icon.

| 1756-EN2TSC/B                                                                                                    |                                                                                                    |  |
|----------------------------------------------------------------------------------------------------|----------------------------------------------------------------------------------------------------|--|
| Expand Minimize                                                                                                    | Edit Users User: Administrator Change Password                                                                                                    |  |
| <ul> <li>Home</li> <li>Diagnostics</li> <li>Administrative Settings</li> <li>Device Configuration</li> <li>Secure Tunnel Configuration</li> <li>User Management</li> <li>Edit Users</li> <li>Change Password</li> <li>Certificate Management</li> <li>Backup / Restore</li> <li>Browse Chassis</li> </ul> | Edit User<br>User ID:<br>Administrator<br>Group:<br>Group:<br>Labled:<br>Enabled:<br>Confirm New Password:<br>Update<br>Copyright © 2015 Rockwell Automation, Inc. All Rights Reserved. |  |

From this form, you can change the following:

- Password
- User can change own password
- Group membership
- Status (enabled or disabled)

#### **Bad Login Attempts**

The module logs bad login attempts and present statistics on the main page. After 3 bad login attempts, logging ability is disabled for 5 minutes.

## **Generate HTTPS Certificate**

You can generate a new HTTPS certificate if needed. Generating a new HTTPS certificate is optional as the module automatically generates a certificate when the module is turned on for the first time after factory reset.

- The certificate that is generated at first powerup of the module is not bound to any specific IP address. This can cause the browser to report a certificate error and you can decide whether to generate a new certificate.
- If you generate a new certificate and then later change the IP address of the module, the current certificate becomes invalid. Generate a new certificate that uses the new IP address; otherwise the browser reports a certificate error.

A newly generated certificate has an advantage that the module uses the current IP address. This can limit web browser certificate warnings, even though the browser can still report an error due to a self-signed certificate.

You can specify the validity period of the certificate you generate. The period is set from the current time on the module to a specified end time. Synchronize the real-time clock on the Logix5000<sup>™</sup> controller with the current time. Generating a short-validity period without the clock being synchronized can generate an outdated certificate.

To generate a new certificate, choose Administrative Settings > Certificate Management > Generate HTTPS Certificate.

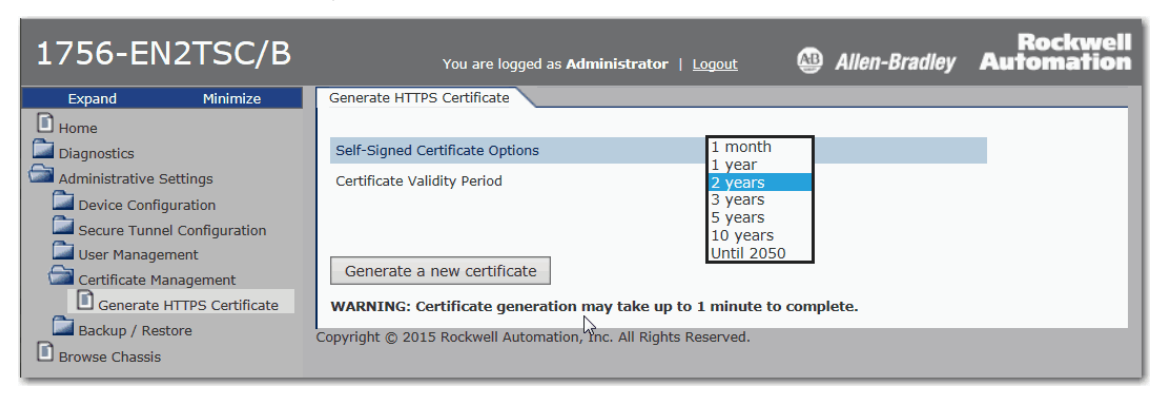

Use the pull-down menu to choose a valid length of time for the certificate to be enabled.

## Certificates

On initial powerup, the subject common name (CN) of the self-generated certificate is set to Rockwell Automation $^{\circ}$ .

| Certificate                                                                                                    |                                                                                                    |
|----------------------------------------------------------------------------------------------------|----------------------------------------------------------------------------------------------------|
| General Details Certification Pat                                                                                                    | 1                                                                                                    |
| Show: <all></all>                                                                                                    | <b>_</b>                                                                                                    |
| Field                                                                                                    | Value                                                                                                    |
| Signature algorithm<br>Signature hash algorithm<br>Issuer<br>Valid from<br>Valid to<br>Subject<br>Public key<br>Resir Constraints<br>CN = Rockwell Automation<br>OU = Rockwell Automation<br>O = Rockwell Automation | sha IRSA<br>sha 1<br>Rockwell Automation, Rockwell<br>Thursday, January 01, 1970 0<br>Friday, December 31, 2049 23<br>Rockwell Automation, Rockwell<br>RSA (2048 Bits)<br>Subject Type=End Entity_Pat |
| L = Milwaukee<br>S = Wisconsin<br>C = US                                                                                                    | idit Properties                                                                                                    |
|                                                                                                    | ОК                                                                                                    |

When you generate a new certificate, the CN is changed to the IP address of the module and the new certificate is applied at the next restart of the module.

| Generate HTTPS Certificat                                 | e                             |                                                                                                    |                                                                                            |
|-----------------------------------------------------------|-------------------------------|----------------------------------------------------------------------------------------------------|--------------------------------------------------------------------------------------------|
| Self-Signed Certificate Op                                | tions *New certificate gener  | ated - will take effect on next power-up.                                                                                                    |                                                                                            |
| Self-Signed Certificate Op<br>Certificate Validity Period | otions *New certificate gener | atad - will take effect on next power-up.         Certificate         General       Details         Show: <all>         Field       Value         Signature algorithm       sha256RSA         Signature algorithm       sha256RSA         Signature hash algorithm       sha256         Valid from       Tuesday, February 17,         Valid from       Tuesday, February 17,         Valid to       Saturday, January 01,         Subject       10, 192, 78, 7, Rockwell         N = 10, 192, 78, 7       OU = Rockwell Automation         O = Rockwell Automation       O = Rockwell Automation         L = Milwaukee       S         S = Wisconsin       C = US         Edit Properties       Constance         Learn more about certificate details       Constant</all> | *           8 f5           #           1970 2           2050 0           Autom           * |
|                                                           |                               |                                                                                                    | ОК                                                                                         |

# Backup / Restore

To back up module configuration, choose Administrative Settings > Backup / Restore > Backup.

| 1756-EN2TSC/B                                                                                                    | You are logged as Administrator   Logout                                                                                                    | Rockwell<br>Allen-Bradley Automation |
|----------------------------------------------------------------------------------------------------|----------------------------------------------------------------------------------------------------|--------------------------------------|
| Expand Minimize                                                                                                    | Backup Configuration Restore Configuration                                                                                                    |                                      |
| <ul> <li>Home</li> <li>Diagnostics</li> <li>Administrative Settings</li> <li>Device Configuration</li> <li>Secure Tunnel Configuration</li> <li>User Management</li> <li>Certificate Management</li> <li>Backup / Restore</li> <li>Backup</li> <li>Restore</li> <li>Browse Chassis</li> </ul> | Configuration Item         Secure Tunnel Configuration         USB Configuration         Security Configuration (Resets, Control Flash Update)         User Management Configuration         Backup Configuration         Password (Optional)         Confirm Password         To perform a backup select the appropriate configuration items, then click save resulting file to a known location.         Backup         Copyright © 2015 Rockwell Automation, Inc. All Rights Reserved. | Backup                               |

Choose which items to include in the backup configuration.

| Parameter                     | Description                    |
|-------------------------------|--------------------------------|
| Secure Tunnel Configuration   | Secure tunnel settings:        |
|                               | IPsec Configuration            |
|                               | Mobile Clients                 |
|                               | L2TP Configuration             |
|                               | L2TP Users                     |
| USB Configuration             | USB port enable/disable status |
| Security Configuration        | Security settings:             |
|                               | Remote Factory Reset           |
|                               | Remote Reset                   |
|                               | Control Flash Update           |
| User Management Configuration | User management settings       |
|                               | Users, passwords, groups       |

You can also enter a password if you need to protect the backup file.

To restore module configuration, choose Administrative Settings > Backup / Restore > Restore.

**IMPORTANT** When you restore a configuration, it overwrites the current configuration settings in the module, including user names and passwords. The restore operation can result in changes that do not allow further web access to the device.

1. Specify the back-up file.

| 1756-EN2TSC/B               | You are logged as Administrator   Logout                        | Allen-Bradley | Rockwell<br>Automation |
|-----------------------------|-----------------------------------------------------------------|---------------|------------------------|
| Expand Minimize             | Backup Configuration Restore Configuration                      |               |                        |
| Home                        |                                                                 |               |                        |
| Diagnostics                 | Backup File Selection                                           |               |                        |
| Administrative Settings     | Backup file                                                     | Browse        |                        |
| Device Configuration        |                                                                 |               |                        |
| Secure Tunnel Configuration | Restore Configuration                                           |               |                        |
| User Management             |                                                                 |               |                        |
| Certificate Management      | Copyright © 2015 Rockwell Automation, Inc. All Rights Reserved. |               |                        |
| Backup / Restore            |                                                                 |               |                        |
| Backup                      |                                                                 |               |                        |
| Restore                     |                                                                 |               |                        |
| Browse Chassis              |                                                                 |               |                        |

- 2. If the back-up file is password protected, enter the password when prompted.
- 3. When prompted that the restore overwrites the module, click OK.

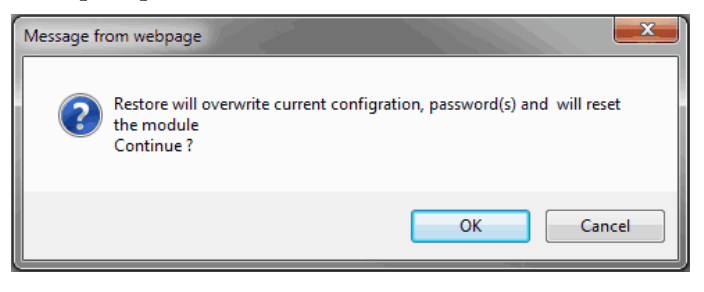

**TIP** A 1756-EN2TSC series B module can import a series A configuration but a series A cannot import a series B configuration.

When the restore is complete, the module displays a status message.

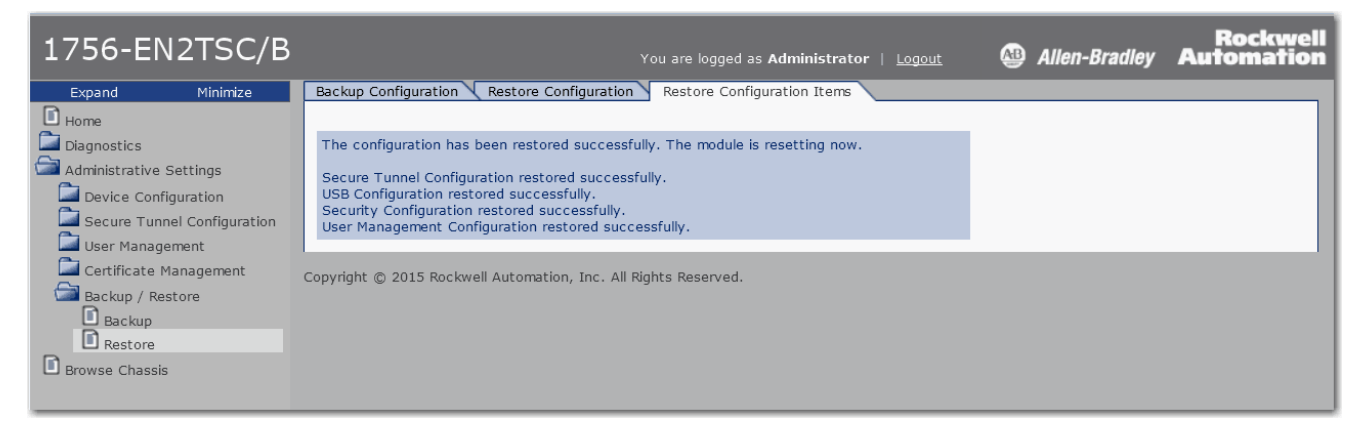

# Notes:

# Configure a Secure Connection to a Microsoft Windows Client

| Торіс                                                       | Page |
|-------------------------------------------------------------|------|
| Create Windows Client Connection By Using a Windows Profile | 35   |
| Configure Mobile Client                                     | 37   |
| Configure an L2TP Connection                                | 38   |
| Configure a Connection from a Microsoft Windows Client      | 40   |
| Open the VPN Connection to the 1756-EN2TSC Module           | 47   |
| Communicate to the Module Via an RSLinx Driver              | 49   |

In this scenario, a Microsoft Windows 7 client establishes an IPsec association with the 1756-EN2TSC module.

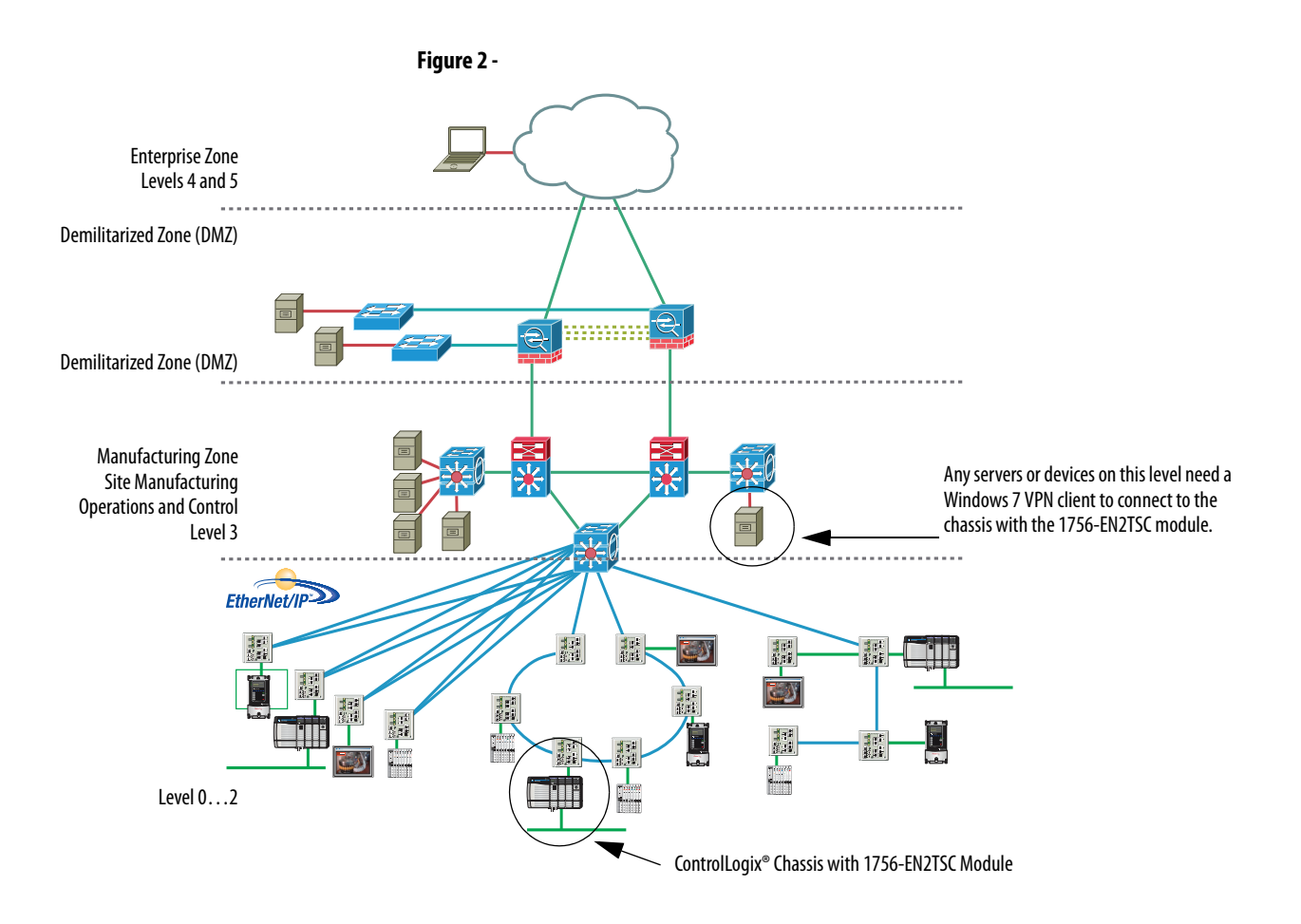

An example of a Windows 7 client is a personal computer running Studio 5000°, FactoryTalk° View, or RSLinx° software.

To configure this secure connection, do the following.

- Configure the 1756-EN2TSC module to support a connection to a mobile client.
- 2. Configure a connection to the Microsoft Windows client.
- 3. Open the connection.

### L2TP Connections

The 1756-EN2TSC module uses Layer 2 Tunneling Protocol (L2TP) connections for Windows clients. Communication occurs within an L2TP tunnel (after VPN is already running). The server IP address is used to communicate with the module. The client IP address is assigned from the client address pool.

All communication that software products generate, such as RSLinx<sup>®</sup> software, to an L2TP server address of a 1756-EN2TSC module is sent via an IPsec connection. This diagram shows how the physical and L2TP IP addresses differ.

#### Figure 3 - Differences Between L2TP IP Address and IP Address of a Physical Interface

#### Personal Computer (L2TP Client)

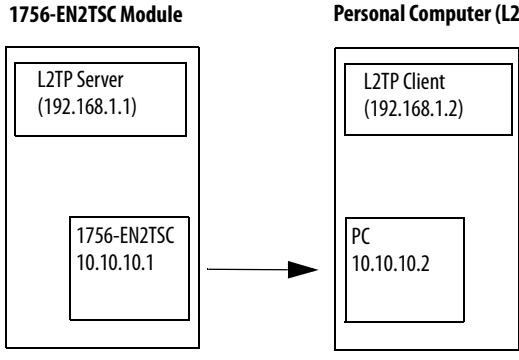

- Client, physical IP address 10.10.10.2
- 1756-EN2TSC module, physical IP address 10.10.10.1
- L2TP server, virtual IP address 192.168.1.1
- L2TP client, pool of virtual IP addresses starts 192.168.1.2 and ends 192.168.1.100

The client uses IP address 10.10.10.2 to establish a connection with the 1756-EN2TSC module at IP address 10.10.10.1. The L2TP server on the 1756-EN2TSC module at IP address 192.168.1.1 establishes a secure connection with the L2TP client at an IP address from the pool 192.168.1.2 through 192.168.1.100.

Once the pool of addresses is configured, that pool is reserved for that specific 1756-EN2TSC module. If you have a second 1756-EN2TSC module in the same controller chassis, you must use a separate subnet (such as 192.168.2.1), even though the pool from the first address is not completely used.

This is only true if you want to connect from one Windows client to two or more 1756-EN2TSC modules at the same time. If only one module is connected with a given client at a given time, there is no need for different subnets.

The Microsoft IPSec client uses classful network-addressing architecture.

- The traffic from a Windows client is directed to a specific VPN based on the class of the IP address set in the L2TP configuration.
- Class C addresses (192.0.0.0...223.255.255.255).
- Range 192.168.0.0 ... 192.168.255.255 is a set of private addresses in this class. Because by default, class C network uses a netmask 255.255.255.0, there are 256 non-overlapping subnets in this range. Using an IP address from class C private range, in order to set up a Windows client L2TP connection, helps ensure that the VPN connection is less likely to mask any existing IP addresses normally used by the host PC.
- Two 1756-EN2TSC modules that are connected to the same Windows client at the same time must be assigned to non-overlapping subnets. Once the secure tunnel exists, RSLinx software uses the L2TP server IP addresses to communicate with the controllers through the 1756-EN2TSC modules.

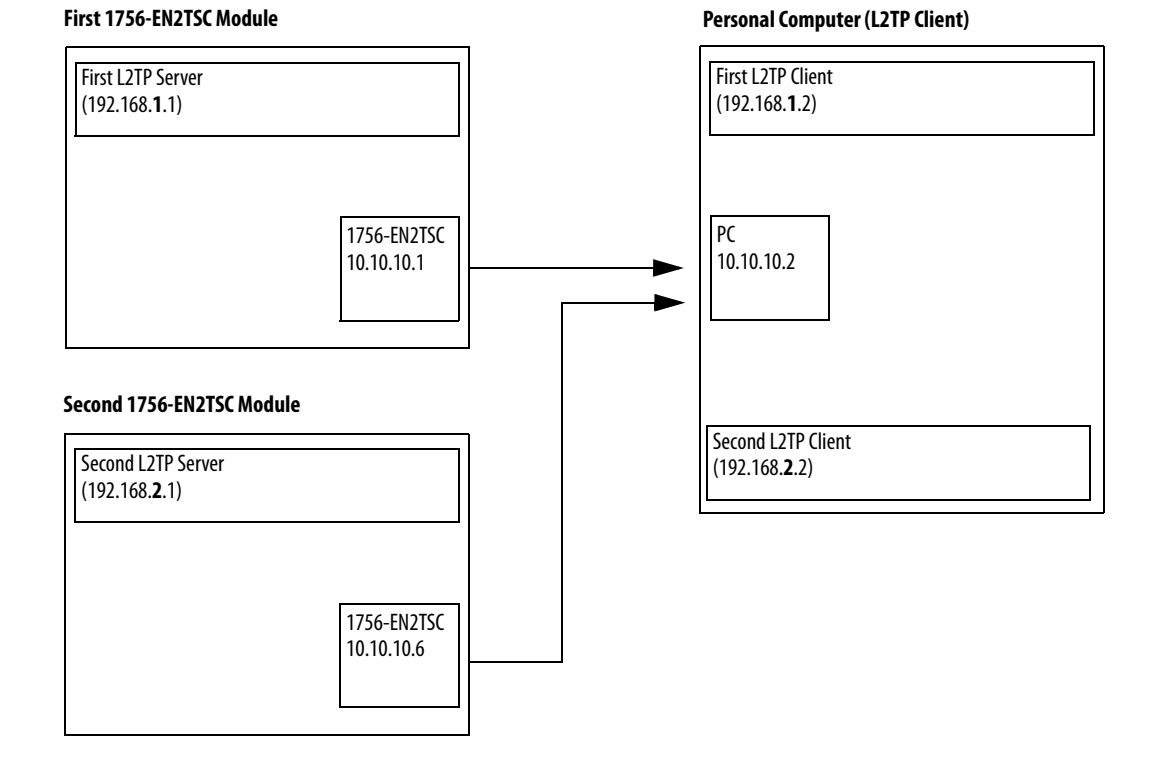

#### Figure 4 - Two 1756-EN2TSC Modules Connected to the Same Windows Client

# Create Windows Client Connection By Using a Windows Profile

Follow these steps to create a Windows client connection by using a Windows profile.

Log in to the 1756-EN2TSC module and choose Administrative Settings
 > Secure Tunnel Configuration> IPsec Configuration.

| 1756-EN2TSC/B                                                                                                    |                                      |            |          |                                                                                       | You are logged as <b>Ad</b>                                                                                 | Iministrator   <u>Logout</u>                                                                                | AB | Allen-Bradley                                                                  | Rockwell<br>Automation |
|----------------------------------------------------------------------------------------------------|--------------------------------------|------------|----------|---------------------------------------------------------------------------------------|----------------------------------------------------------------------------------------------------|----------------------------------------------------------------------------------------------------|----|--------------------------------------------------------------------------------|------------------------|
| Expand Minimize                                                                                                    | IPsec Con                            | figuration | Mob      | ile Clients 🔪 L2TP (                                                                  | Configuration 🔨 L2TP Ed                                                                                     | it Users                                                                                                    |    |                                                                                |                        |
| Home     Diagnostics     Administrative Settings     Device Configuration     Secure Tunnel Configuration     IPsec Configuration     Mobile Clients     L2TP Configuration | Enable<br>V<br>V<br>V<br>V<br>V<br>V | Delete     | Edit     | SA Identifier<br>L2TP_1<br>L2TP_2<br>PeerVPN_1<br>PeerVPN_2<br>PeerVPN_3<br>PeerVPN_4 | Profile<br>Windows Client<br>Windows Client<br>Peer to Peer<br>Peer to Peer<br>Peer to Peer<br>Peer to Peer | Remote IP<br>10.208.50.191<br>10.208.50.192<br>10.208.50.51<br>10.208.50.52<br>10.208.50.53<br>10.208.50.54 |    | Enable:<br>Current Status:<br>Add a Security<br>Identifier:                    | e IPsec                |
| User Management<br>Certificate Management<br>Backup / Restore<br>Browse Chassis                                                                                             | Revert                               | Changes    | Apr      | PeerVPN_5<br>EN2TSC_Client                                                            | Peer to Peer<br>Windows Client                                                                              | 10.208.50.55<br>10.10.10.2                                                                                  |    | Profile:<br>Peer to Peer<br>Remote IP:<br>Pre-shared key:<br>Confirm Pre-share | v<br>d key:            |
|                                                                                                    | Copyright @                          | ) 2015 Roc | kwell Au | tomation, Inc. All Ri                                                                 | ights Reserved.                                                                                             |                                                                                                    |    |                                                                                |                        |

- 2. On the right side of the screen, check Enable to enable IPsec connections.
- 3. In the Add a Security Association (SA) area, do the following.
  - a. Enter the Identifier as a text description of the connection.
  - b. Choose the Windows Client profile.
  - c. Enter the Remote IP address.
  - d. Enter the pre-shared key and confirm the pre-shared key.

A pre-shared key is similar to a password. Enter a phrase or set of characters. For example, you could enter 'rockwell' as a pre-shared key. Remember the pre-shared key. You enter the same value when you configure the connection from the Windows client, see page <u>40</u>.

| Enable IPsec                    |  |  |  |  |  |  |
|---------------------------------|--|--|--|--|--|--|
| Enable:                         |  |  |  |  |  |  |
| Current Status: Enabled         |  |  |  |  |  |  |
| Add a Security Association (SA) |  |  |  |  |  |  |
| Identifier:                     |  |  |  |  |  |  |
| EN2TSC_Client                   |  |  |  |  |  |  |
| Profile:                        |  |  |  |  |  |  |
| Windows Client 🗸                |  |  |  |  |  |  |
| Remote IP:                      |  |  |  |  |  |  |
| 10.10.10.2                      |  |  |  |  |  |  |
| Pre-shared key:                 |  |  |  |  |  |  |
| •••••                           |  |  |  |  |  |  |
| Confirm Pre-shared key:         |  |  |  |  |  |  |
| •••••                           |  |  |  |  |  |  |
| Add Add and Edit                |  |  |  |  |  |  |

4. Click Add.

|                                      |                                                                                 |                                                            |                                                                                                    | You are logged as <b>A</b> d                                                                                                    | Iministrator   <u>Logout</u>                                                                                                    | 🚇 Allen-Brad                                                                                                    | Rockw<br>ley Automatic                                                                                                    |
|--------------------------------------|---------------------------------------------------------------------------------|------------------------------------------------------------|----------------------------------------------------------------------------------------------------|----------------------------------------------------------------------------------------------------|----------------------------------------------------------------------------------------------------|----------------------------------------------------------------------------------------------------|----------------------------------------------------------------------------------------------------|
| IPsec Cor                            | figuration                                                                      | Mot                                                        | oile Clients L2TP (                                                                                                    | Configuration 🔨 L2TP Ed                                                                                                    | it Users                                                                                                    |                                                                                                    |                                                                                                    |
| Enable<br>V<br>V<br>V<br>V<br>Revert | Delete                                                                          | Edit<br>Pa<br>Pa<br>Pa<br>Pa<br>Pa<br>Pa<br>Pa<br>Pa<br>Pa | SA Identifier<br>L2TP_1<br>L2TP_2<br>PeerVPN_1<br>PeerVPN_3<br>PeerVPN_3<br>PeerVPN_4<br>PeerVPN_5<br>EN2TSC_Client                                                                                                    | Profile<br>Windows Client<br>Windows Client<br>Peer to Peer<br>Peer to Peer<br>Peer to Peer<br>Peer to Peer<br>Peer to Peer<br>Windows Client                                                                                                    | Remote IP<br>10.208.50.191<br>10.208.50.192<br>10.208.50.51<br>10.208.50.52<br>10.208.50.53<br>10.208.50.54<br>10.208.50.55<br>10.10.10.2                                                                                                    | Enable:<br>Current Sta<br>Identifier:<br>Profile:<br>Preer to Pe<br>Remote IP:<br>Pre-shared<br>Confirm Pre                                                                                                    | Enable IPsec                                                                                                    |
|                                      | IPsec Cor<br>Enable<br>V<br>V<br>V<br>V<br>V<br>V<br>V<br>V<br>V<br>V<br>Revert | IPsec Configuration Enable Delete                          | IPsec Configuration     Mot       Enable     Delete     Edit       Image: Configuration     Image: Configuration     Image: Configuration       Image: Configuration     Image: Configuration     Image: Configuration       Image: Configuratio | IPsec Configuration     Mobile Clients     L2TP (       Enable     Delete     Edit     SA Identifier       Image: Clients     L2TP_1     Image: Clients     L2TP_1       Image: Clients     L2TP_2     Image: Clients     L2TP_2       Image: Clients     L2TP_2     Image: Clients     L2TP_2       Image: Clients     Image: Clients     L2TP_2       Image: Clients     Image: Clients     PeerVPN_3       Image: Clients     Image: Clients     Image: Clients       Image: Clients     Image: Clients     EnzTSC_Client       Revert Changes     Apply Changes | You are logged as Ad         IPsec Configuration       L2TP Configuration       L2TP Ed         Enable       Delete       Edit       SA Identifier       Profile         Image: Configuration       L2TP_1       Windows Client       Image: Configuration       L2TP Edit         Image: Configuration       L2TP_1       Windows Client       Image: Configuration       L2TP_2       Windows Client         Image: Configuration       Image: Configuration       L2TP_2       Windows Client       Image: Configuration       L2TP_1         Image: Configuration       Image: Configuration       Image: Configuration       L2TP_2       Windows Client         Image: Configuration       Image: Configuration       Image: Configuration       Image: Configuration       Image: Configuration         Image: Configuration       Image: Configuration       Image: Configuration       Image: Configuration       Image: Configuration         Image: Configuration       Image: Configuration       Image: Configuration       Image: Configuration       Image: Configuration         Image: Configuration       Image: Configuration       Image: Configuration       Image: Configuration       Image: Configuration       Image: Configuration         Image: Configuration       Image: Configuration       Image: Configuratio | You are logged as Administrator   Loggut         IPsec Configuration       L2TP Configuration       L2TP Edit Users         Enable       Delete       Edit       SA Identifier       Profile       Remote IP         Image: Same and Same and S | You are logged as Administrator       Logout       Allen-Brade         IPsec Configuration       Mobile Clients       L2TP Configuration       L2TP Edit Users         Image: Configuration       Mobile Clients       L2TP_configuration       L2TP Edit Users         Image: Configuration       Mobile Clients       L2TP_configuration       L2TP Edit Users         Image: Configuration       L2TP_1       Windows Client       10.208.50.191       Enable         Image: Current State       Image: Current State       Current State       Current State         Image: Current State       Image: Current State       Add a Set         Image: Current State       Image: Current State       Add a Set         Image: Current State       Image: Current State       Enable         Image: Current State       Image: Current State       Enable         Image: Current State       Image: Current State       Image: Current State         Image: Current State       Image: Current State       Profilie:         Image: Current State       Image: Current State       Profilie:         Image: Current State       Image: Current State       Profilie:         Image: Current State       Image: Current State       Profilie:         Image: Current State       Image: Current State       Profilie: |

### 5. Click Apply Changes.

6. Verify IPsec connections are enabled.

| Enable          | IPsec   |
|-----------------|---------|
| Enable:         |         |
| Current Status: | Enabled |

## **Configure Mobile Client**

A mobile client does not have a predetermined IP address that is explicitly configured in the module. For example, a personal computer that is configured for DHCP connects to the module. If the IP address of the personal computer changes, no configuration changes are required on the module.

If the Windows client is a mobile client, make the following configurations on the module. Follow these steps to configure a mobile client.

- Choose Administrative Settings > Secure Tunnel Configuration > Mobile Clients.
- 2. Make the following configuration selections.
  - a. Check Enable Mobile Clients.
  - b. Enter the pre-shared key and confirm the pre-shared key.
  - c. Choose an encryption algorithm.

| 1756-EN2TSC/B                                                                                                    |                                                                                                    | You are                                                                                    | logged as Administ  | rator   <u>Logout</u> | 🚇 Allen-Bradley | Rockwell<br>Automation |
|----------------------------------------------------------------------------------------------------|----------------------------------------------------------------------------------------------------|--------------------------------------------------------------------------------------------|---------------------|-----------------------|-----------------|------------------------|
| Expand Minimize                                                                                                    | IPsec Configuration Mobile Clients                                                                                                    | L2TP Configuration                                                                         | n 🔨 L2TP Edit Users | 3                     |                 |                        |
| Expand     Minimize       Expand     Minimize       Diagnostics     Diagnostics       Administrative Settings     Device Configuration       Desec Configuration     Desec Configuration       Mobile Clients     L2TP Configuration       L2TP Users     User Management       Certificate Management     Backup / Restore       Browse Chassis     Browse Chassis | IPsec Configuration Mobile Clients General Enable Mobile Clients Profile Negotiation mode Exchange version Phase 1 Authentication method IKE encryption algorithm DH MODP group New Pre-Shared Key Confirm new Pre-Shared Key | You are L2TP Configuration Windows Passive IKE v1 Main mode PSK AES 256 At least 2 (1024-b | logged as Administ  | rator   <u>Logout</u> | Allen-Bradley   | Automation             |
|                                                                                                    | Phase 2                                                                                                    | 0                                                                                          | Tiours 🗸            |                       |                 |                        |
|                                                                                                    | Encryption algorithm                                                                                                    | AES 128 🗸                                                                                  |                     |                       |                 |                        |
|                                                                                                    | Protocol                                                                                                    | ESP                                                                                        |                     |                       |                 |                        |
|                                                                                                    | Hash algorithm                                                                                                    | SHA1                                                                                       |                     |                       |                 |                        |
|                                                                                                    | PFS key group                                                                                                    | None                                                                                       |                     |                       |                 |                        |
|                                                                                                    | Key life time limit                                                                                                    | 1                                                                                          | hours 🗸             |                       |                 |                        |
|                                                                                                    | Key life data limit (0 to disable) Apply Changes                                                                                                    | 0                                                                                          | Kilobytes           |                       |                 |                        |
|                                                                                                    | Copyright © 2015 Rockwell Automation, In                                                                                                    | nc. All Rights Reserv                                                                      | red.                |                       |                 |                        |

3. Click Apply Changes.

# Configure an L2TP Connection

Follow these steps to configure an L2TP connection.

 Choose Administrative Settings > Secure Tunnel Configuration > L2TP Users.

| 1756-EN2TSC/B               |                                                | You are logged as <b>Administrator</b>   <u>Logout</u> | 🚇 Allen-Bradley | Rockwell<br>Automation |
|-----------------------------|------------------------------------------------|--------------------------------------------------------|-----------------|------------------------|
| Expand Minimize             | IPsec Configuration V Mobile Clients V L2T     | P Configuration L2TP Edit Users                        |                 |                        |
| Home                        |                                                |                                                        |                 |                        |
| Diagnostics                 | Delete Edit User N                             | lame                                                   | Ad              | d a User               |
| Administrative Settings     | enette                                         | est                                                    | User ID:        |                        |
| Device Configuration        |                                                |                                                        |                 |                        |
| Secure Tunnel Configuration |                                                |                                                        | Password:       |                        |
| IPsec Configuration         |                                                |                                                        |                 |                        |
| Mobile Clients              |                                                |                                                        | Confirm Passw   | vord:                  |
| L2TP Configuration          |                                                |                                                        |                 |                        |
| L2TP Users                  |                                                |                                                        |                 | Add                    |
| User Management             |                                                |                                                        |                 |                        |
| Certificate Management      | Convictor @ 2015 Dealevell Automation Tes. Al  | Diable Deserved                                        |                 |                        |
| Backup / Restore            | Copyright @ 2015 RockWell Automation, Inc. All | rights reserved.                                       |                 |                        |
| Browse Chassis              |                                                |                                                        |                 |                        |

2. For each user, define a user ID and password.

Each L2TP user must authenticate when establishing a tunnel to the module. Configure a user name and password for each LT2P user. Remember the user names and passwords. You enter the same values when you configure the connection from a Windows client, see page <u>40</u>.

| Add a User        |
|-------------------|
| User ID:<br>user1 |
| Password:         |
| Confirm Password: |
| Add               |

3. Click Add.

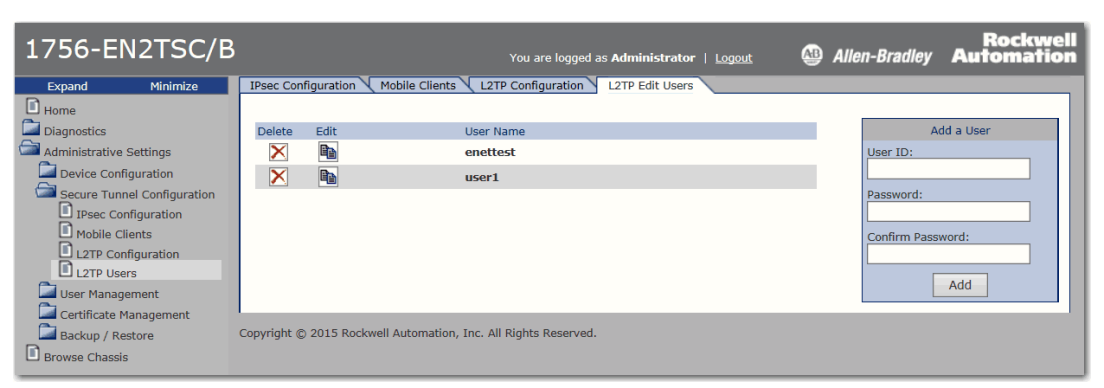

**4.** Choose Administrative Settings > Secure Tunnel Configuration > L2TP Configuration.

| 1756-EN2TSC/B                      |                                         | You are logged as <b>A</b> | .dministrator   <u>Logout</u> | 🚇 Allen-Bradley | Rockwell<br>Automation |
|------------------------------------|-----------------------------------------|----------------------------|-------------------------------|-----------------|------------------------|
| Expand Minimize                    | IPsec Configuration Mobile Clients      | L2TP Configuration L2TP E  | dit Users                     |                 |                        |
| Home                               |                                         |                            |                               |                 |                        |
| Diagnostics                        |                                         |                            |                               |                 |                        |
| Administrative Settings            | General                                 |                            |                               |                 |                        |
| Device Configuration               | Enable L2TP                             | $\checkmark$               |                               |                 |                        |
| Secure Tunnel Configuration        | L2TP Settings                           |                            |                               |                 |                        |
| Mobile Clients                     | Server IP address                       | 192.168.2.1                |                               |                 |                        |
| L2TP Configuration                 | Client IP address pool start            | 192.168.2.2                |                               |                 |                        |
| User Management                    | Client IP address pool end              | 192.168.2.20               |                               |                 |                        |
| Certificate Management             | Authentication method                   | PAP/CHAP                   |                               |                 |                        |
| Backup / Restore<br>Browse Chassis | Apply Changes                           |                            |                               |                 |                        |
|                                    | Copyright © 2015 Rockwell Automation, I | nc. All Rights Reserved.   |                               |                 |                        |

Make sure that L2TP is enabled.

5. If needed, change the range of available client IP addresses

The IP addresses on this screen are the virtual IP addresses for the L2TP server (in the 1756-EN2TSC module) and the pool of virtual IP addresses (for Windows clients).

Once the secure tunnel is established, use the L2TP server IP address to identify the 1756-EN2TSC module. The Windows client uses an IP address from the L2TP pool.

6. Click Apply Changes.

# Configure a Connection from a Microsoft Windows Client

This section explains a connection from Windows Client where the Windows computer is a client and the 1756-EN2TSC module is a server.

An IPsec client is required to make a secure connection to the module. Without an active IPsec association, the module drops packets, which appear as message timeouts. The IPsec client comes pre-installed in the Windows 7 operating system.

To configure a Microsoft Windows client, do the following.

- 1. From the Control Panel, open the Network and Sharing Center.
- 2. Click Setup a new connection or network.
- 3. Select Connect to a workplace and click Next.

| Connect to the Internet Set up a wireless, broadband, or dial-up connection to the Internet. Set up a new network Configure a new router or access point. Connect to a workplace Connect to a workplace |                                     |                                                        |
|----------------------------------------------------------------------------------------------------|-------------------------------------|--------------------------------------------------------|
| Set up a new network<br>Configure a new router or access point.                                                                                                    | dial-up connection to the Internet. | Set up a wireless, broadband,                          |
| Connect to a workplace                                                                                                    | point.                              | Set up a new network<br>Configure a new router or acc  |
| Set up a dial-up or VPN connection to your workplace.                                                                                                    | on to your workplace.               | Connect to a workplace<br>Set up a dial-up or VPN conn |
| Set up a dial-up connection                                                                                                    | ial-up connection.                  | Set up a dial-up connection                            |

4. Select No, create a new connection, and click Next.

You do not see this screen if there are no connections set.

|                                                                             | - • •    |
|-----------------------------------------------------------------------------|----------|
| 🚱 🌆 Connect to a Workplace                                                  |          |
| Do you want to use a connection that you already have?                      |          |
| No, <u>cr</u> eate a new connection     No, <u>cr</u> eate a new connection |          |
| Cisco ASA 1505<br>WAN Miniport (L2TP)                                       |          |
| Star WAN Miniport (LZTP)                                                    |          |
|                                                                             |          |
| Ne                                                                          | t Cancel |

5. Choose Connect using a virtual private network (VPN) connection through the Internet.

|                                                                                                    | - • •  |
|----------------------------------------------------------------------------------------------------|--------|
| 🚱 🗓 Connect to a Workplace                                                                                         |        |
| How do you want to connect?                                                                                        |        |
| Use my Internet connection (VPN)<br>Connect using a virtual private network (VPN) connection through the Internet. |        |
| 🧏 — 🍑 — 🦫                                                                                                    |        |
| Dial directly<br>Connect directly to a phone number without going through the Internet.                            |        |
| 🍬 — 🦫                                                                                                    |        |
| What is a VPN connection?                                                                                          |        |
|                                                                                                    | Cancel |

- 6. If prompted, choose I'll set up an Internet connection later.
- 7. Enter the physical IP address of the 1756-EN2TSC module and a name for the connection.
- 8. Select Don't connect now; just set it up so I can connect later and click Next.

| 🚱 🌆 Connect to a Workpla                                                        | sce                                                                                                    |             |
|---------------------------------------------------------------------------------|----------------------------------------------------------------------------------------------------|-------------|
| Type the Internet a                                                             | ddress to connect to                                                                                                    |             |
| Your network administra                                                         | tor can give you this address.                                                                                                    |             |
| Internet address:                                                               | 10.10.10.1                                                                                                    |             |
| Destination name:                                                               | EN2TSC_VPN_Connection                                                                                                    |             |
| Use a smart card<br>I allow other peop<br>This option allow<br>Don't connect no | le to use this connection<br>is anyone with access to this computer to use this connect<br>w; just set it up so I can connect later | ion.        |
|                                                                                 |                                                                                                    | Next Cancel |

9. Enter the appropriate user name and password.

The user name and password must have already been configured as an L2TP user on the 1756-EN2TSC module. See the L2TP Edit Users tab as part of configuring the 1756-EN2TSC module (page <u>38</u>).

| User name:         | user1                  |  |
|--------------------|------------------------|--|
| Password:          | •••••                  |  |
|                    | Show characters        |  |
|                    | Remember this password |  |
| Domain (optional): |                        |  |
|                    |                        |  |
|                    |                        |  |

- 10. Check Remember this password.
- 11. Click Create.
- 12. Once the connection is created, click Close.

| 🚱 🗽 Connect to a Workplace                                                                                                    |       |
|----------------------------------------------------------------------------------------------------|-------|
| The connection is ready to use                                                                                                    |       |
| in 1990 - 1990 - 19900 - 19900 - 19900 - 1990 - 1990 - 1990 - 1990 - 1990 - 1990 - 199 |       |
|                                                                                                    |       |
|                                                                                                    | ]     |
|                                                                                                    |       |
|                                                                                                    |       |
|                                                                                                    | Close |

**13.** Click the network icon in the right, bottom corner of the Windows taskbar.

| Go to conne | •         |
|-------------|-----------|
| Go to conne | •         |
| Go to conne | ^         |
| Go to conne | and the   |
|             | 4         |
| Go to conne | 0         |
|             |           |
|             | ^         |
| Connected   | .ul       |
|             | he.       |
|             | Connected |

14. Select the created connection, right-click, and choose Properties.

- 15. On the Options tab, do the following.
  - a. Check Display progress while connecting.
  - b. Check Prompt for name and password, certificate, etc.
  - c. Clear Include Windows logon domain.
  - d. Accept the defaults for PPP settings.

| EN2TSC_VPN Properties                                                                      |                                                                                                    |
|--------------------------------------------------------------------------------------------|----------------------------------------------------------------------------------------------------|
| General Options Security                                                                   | Networking Sharing                                                                                                    |
| Dialing options<br>Display progress while<br>Prompt for name and p<br>Include Windows logo | connecting<br>assword, certificate, etc.<br>domain                                                                                                    |
| Redialing options                                                                          |                                                                                                    |
| <u>R</u> edial attempts:                                                                   | 3                                                                                                    |
| Time between redial attem                                                                  | ots: 1 minute                                                                                                    |
| Idle time before hanging u                                                                 | never 🔻                                                                                                    |
| Idl <u>e</u> threshold:                                                                    | <b></b>                                                                                                    |
| Redial if line is dropped                                                                  |                                                                                                    |
| PPP Settings                                                                               | PPP Settings                                                                                                    |
|                                                                                            | Enable LCP extensions                                                                                                    |
|                                                                                            | Enable software compression                                                                                                    |
|                                                                                            | Negotiate multi-link for single-link connections                                                                                                    |
|                                                                                            |                                                                                                    |
|                                                                                            | OK Cancel                                                                                                    |
|                                                                                            | and the second second s |

- 16. On the Security tab, do the following.
  - a. Choose Layer 2 Tunneling Protocol with IPsec (L2TP/IPsec) as the type of VPN.
  - b. Choose Optional encryption (connect even if no encryption) as the type of data encryption.

| IMPORTANT | Depending on how the modules are configured encryption can be enabled, according to these options.                                                                                                |
|-----------|----------------------------------------------------------------------------------------------------|
|           | • If Windows/Mobile Client SA was configured to use AES128,<br>Optional Encryption and Require encryption work. In this case,<br>IPsec encryption secures the communication.                      |
|           | <ul> <li>If Windows/Mobile Client SA was configured to use NONE<br/>encryption in IPsec, Optional Encryption and No encryption<br/>allowed work. In this case, there is no encryption.</li> </ul> |
|           | The option Maximum strength encryption does not work.                                                                                                    |

- c. Click Allow these protocols.
- d. Check Unencrypted password (PAP).
- e. Check Challenge Handshake Authentication Protocol (CHAP).
- f. Clear the Microsoft CHAP version 2 (MS-CHAP v2) checkbox.

|                                                   | s Security                                  | Networking                    | Sharing              |                      |
|---------------------------------------------------|---------------------------------------------|-------------------------------|----------------------|----------------------|
| Type of VPN:                                      |                                             |                               |                      |                      |
| Layer 2 Tunne                                     | ling Protocol                               | with IPsec (L2                | TP/IPSec             | )                    |
| Data encryptior                                   | i:                                          |                               | Advi                 | anced <u>s</u> ettir |
| Optional encry                                    | otion (connec                               | t even if no e                | ncryption)           |                      |
| Authentication                                    | 1                                           |                               |                      |                      |
| 🔘 Use <u>E</u> xten                               | sible Authenti                              | cation Protoc                 | ol (EAP)             |                      |
|                                                   |                                             |                               |                      |                      |
|                                                   |                                             |                               |                      | Properties           |
| Allow these                                       | e protocols                                 |                               |                      |                      |
| C norr anos                                       | , Francoolo                                 |                               |                      |                      |
|                                                   |                                             |                               |                      |                      |
|                                                   | ypted passwo                                | ord (PAP)                     |                      |                      |
| 🔽 <u>U</u> nencr                                  |                                             |                               |                      |                      |
| <mark>▼ U</mark> nencr<br>▼ Challen               | ge <u>H</u> andshak                         | e Authentical                 | ion Protoc           | ol (CHAP)            |
| <b>▼</b> <u>U</u> nencr<br>▼ Challen<br>■ Microso | ge <u>H</u> andshak<br>ít <u>C</u> HAP Vers | e Authentical<br>ion 2 (MS+CH | ion Protoc<br>AP v2) | ol (CHAP)            |

17. On the Security tab, click Advanced Settings and enter the pre-shared key.

The pre-shared key must be same as defined for the mobile client as part of configuring the 1756-EN2TSC module (page <u>35</u>).

| Advanced Properties                                            |   |
|----------------------------------------------------------------|---|
| L2TP                                                           | _ |
| Use preshared key for authentication     Key: rockwell         |   |
| Use certificate for authentication Use rever's certificate     |   |
| To the value and cooling administration are server a contracte |   |
|                                                                |   |
| OK Cancel                                                      | ו |

18. On the Networking tab, check Internet Protocol Version 4 (TCP/IPv4).

| EN2TSC_VPN Properties                                                                                                    |
|----------------------------------------------------------------------------------------------------|
| General Options Security Networking Sharing                                                                                                    |
| This connection uses the following items:                                                                                                    |
| ✓                                                                                                    |
| I 문화 File and Printer Sharing for Microsoft Networks<br>I 한 한 Client for Microsoft Networks                                                                  |
| Install Uninstall Properties Description Transmission Control Protocol/Internet Protocol. The default wide area network protocol that provides communication |
| across diverse interconnected networks.                                                                                                    |
| OK Cancel                                                                                                    |
|                                                                                                    |

19. On the Networking tab, click Properties and then click Advanced.

By default all traffic is forwarded through the established VPN tunnel. To have both the VPN tunnel to the 1756-EN2TSC module and preserve access to the local network (such as Internet or corporate mail server), do the following.

- a. Clear the Use default gateway on remote network checkbox.
- b. Clear the Automatic metric checkbox.

c. In the Interface metric field, enter a value larger than the metric of the default gateway route in the routing table.

| Advanced TCP/IP Settings                                                                                                    | ? <b>-</b> × |
|----------------------------------------------------------------------------------------------------|--------------|
| IP Settings DNS WINS                                                                                                    |              |
| This checkbox only applies when you are connected to a local<br>network and a dal-up network simultaneously. When checked,<br>that cannot be sent on the local network is forwarded to the dial-<br>network. | data<br>up   |
| Use default gateway on remote network                                                                                                    |              |
| Disable class based route addition                                                                                                    |              |
| Automatic metric                                                                                                    |              |
| Interface metric: 50                                                                                                    |              |
|                                                                                                    |              |
|                                                                                                    |              |
|                                                                                                    |              |
|                                                                                                    |              |
|                                                                                                    |              |
|                                                                                                    |              |
|                                                                                                    |              |
|                                                                                                    | Cancel       |
|                                                                                                    |              |

**20.** Click OK until you exit the configuration tabs.

#### **Interface Metric**

The interface metric specifies an integer cost metric (1...9999) for the route. This metric is used when choosing among multiple routes in the routing table that most closely match the destination address of a packet being forwarded.

- Use the ipconfig command to identify the IP address of the default gateway.
- Use the route print command to identify the metric of the default gateway.

If you do not want all network traffic to go through the VPN tunnel, set the metric of the route though the VPN connection to be larger than the metric of the route through the default gateway. In the example below, the metric is 10; the interface field metric must be 11 or greater.

|        | 2200 00 00 00      | 00 00 00 e0 Micros | soft ISATAP Adapter | #4              |                                 |
|--------|--------------------|--------------------|---------------------|-----------------|---------------------------------|
|        |                    |                    |                     |                 |                                 |
|        | IPv4 Route Table   |                    |                     |                 |                                 |
|        |                    |                    |                     | =============== | ======                          |
|        | Active Routes:     |                    |                     |                 |                                 |
|        | Network Destinatio | n Netmask          | Gateway             | Interface       | Metric                          |
|        | 0.0.0.0            | 0.0.0.0            | 10.22.23.1          | 10.22.23.123    | 10 <- metric of default gateway |
|        | 10.76.16.0         | 255.255.252.0      | On-link             | 10.22.23.123    | 266                             |
|        | 10.76.16.127       | 255.255.255.255    | On-link             | 10.22.23.123    | 266                             |
|        | 10.76.18.110       | 255.255.255.255    | On-link             | 10.22.23.123    | 11                              |
|        | 10.76.19.255       | 255.255.255.255    | On-link             | 10.22.23.123    | 266                             |
|        | 127.0.0.0          | 255.0.0.0          | On-link             | 127.0.0.1       | 306                             |
|        | 127.0.0.1          | 255.255.255.255    | On-link             | 127.0.0.1       | 306                             |
|        | 127.255.255.255    | 255.255.255.255    | On-link             | 127.0.0.1       | 306                             |
| client | 192.168.2.0        | 255.255.255.0      | 192.168.1.1         | 192.168.1.2     | 11 <- interface field metric    |
|        |                    |                    |                     |                 |                                 |

# Open the VPN Connection to the 1756-EN2TSC Module

for

Once the Windows client and 1756-EN2TSC module are configured, you must establish the VPN connection.

- 1. From the Windows notification area, select the network icon.
- 2. Right-click the EN2TSC VPN Connection and click Connect.
- 3. Log on with your 1756-EN2TSC user name and password.

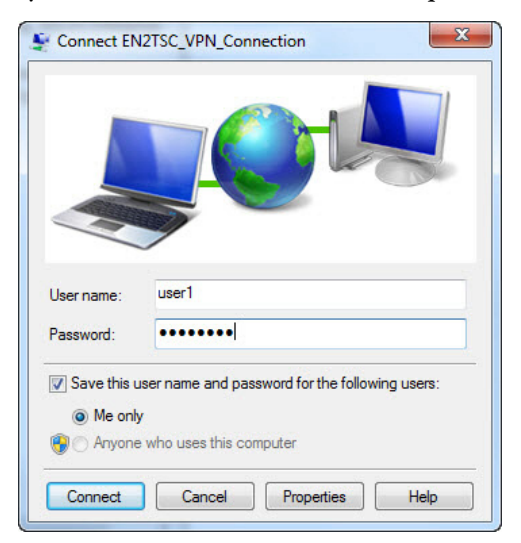

It can take 30 seconds or more to connect.

TIPIf you want to delete a VPN connection on the Windows client, for example, it<br/>does not work and you want to create a new connection.1. Choose Control Panel > Network and Sharing Center > Change Adapter<br/>Settings.

2. Right-click the connection and choose Delete.

# Communicate to the Module Via an RSLinx Driver

If you communicate to the module through an RSLinx<sup>®</sup> driver, you must use an L2TP connection and the Ethernet devices driver.

Once the secure tunnel exists to the 1756-EN2TSC module, RSLinx<sup>®</sup> software uses the L2TP server IP addresses to communicate with the controller through the 1756-EN2TSC module.

IMPORTANT The Microsoft Windows client must use the module IP address specified (predetermined) on the L2TP configuration tab for all communication to the module, including RSLinx® and Studio 5000® connections. The original IP address for the module is not in the VPN tunnel and cannot be used.

In the driver configuration field, enter the L2TP server IP address (virtual IP address) of the 1756-EN2TSC module to the Station Mapping dialog box.

| Configur  | e driver: AB_ | ETH-2 |        |       | ? 🛛     |
|-----------|---------------|-------|--------|-------|---------|
| Station M | 1apping       |       |        |       | ,       |
| Statio    | on Host Na    | ime   |        |       | Add New |
| 0         | 192.168.1     | 1.1   |        |       |         |
| 63        | Driver        |       |        |       | Delete  |
|           |               |       |        |       |         |
|           |               |       |        |       |         |
|           |               | OK    | Cancel | Apply | Help    |

If you connect to the 1756-EN2TSC module without knowing the L2TP server IP address, you can find that after the connection is established.

- 1. Click the network icon in the right, bottom of the Windows taskbar.
- 2. Choose Status.
- 3. Click the Details tab.

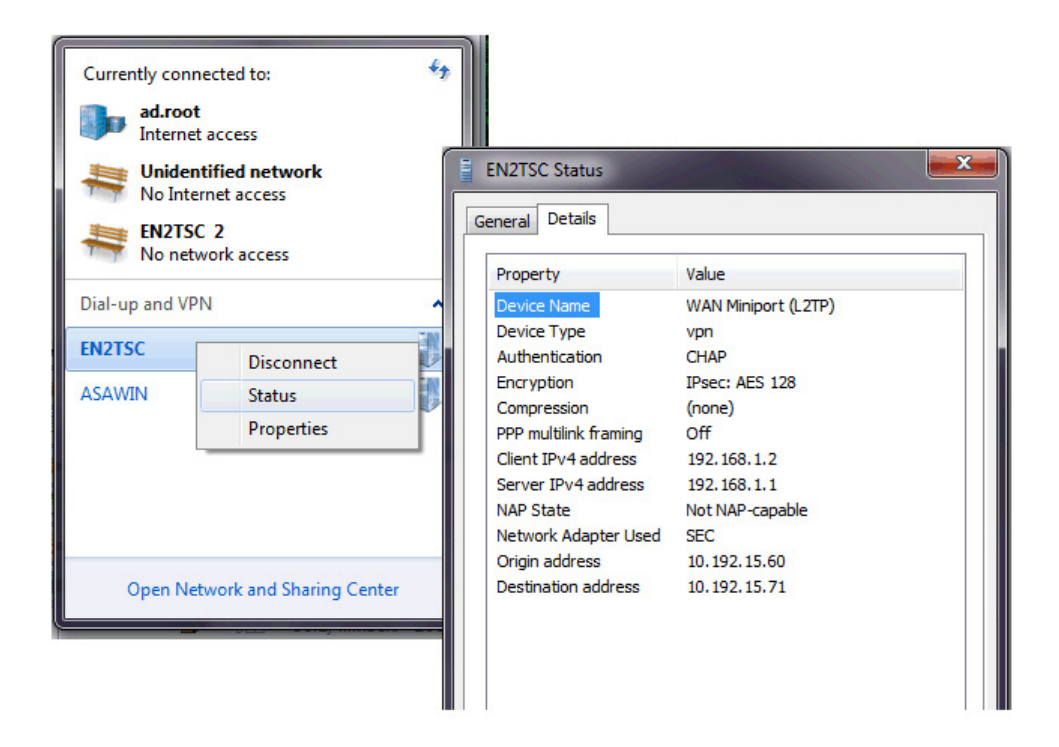

RSLinx<sup>®</sup> software uses the L2TP server IP address to communicate with the 1756-EN2TSC module inside the secure tunnel.

# Configure Secure Communication Between Two 1756-EN2TSC Modules

| Торіс                                | Page |
|--------------------------------------|------|
| Configure the First (Local) Module   | 53   |
| Configure the Second (Remote) Module | 54   |
| Test the Connection                  | 55   |
| Edit the Security Association        | 55   |

In this scenario, an IPsec association is established between two 1756-EN2TSC modules (peer-to-peer). In this case, a VPN tunnel services the remote and local IP networks. There is one IP address at either end of the IPsec association.

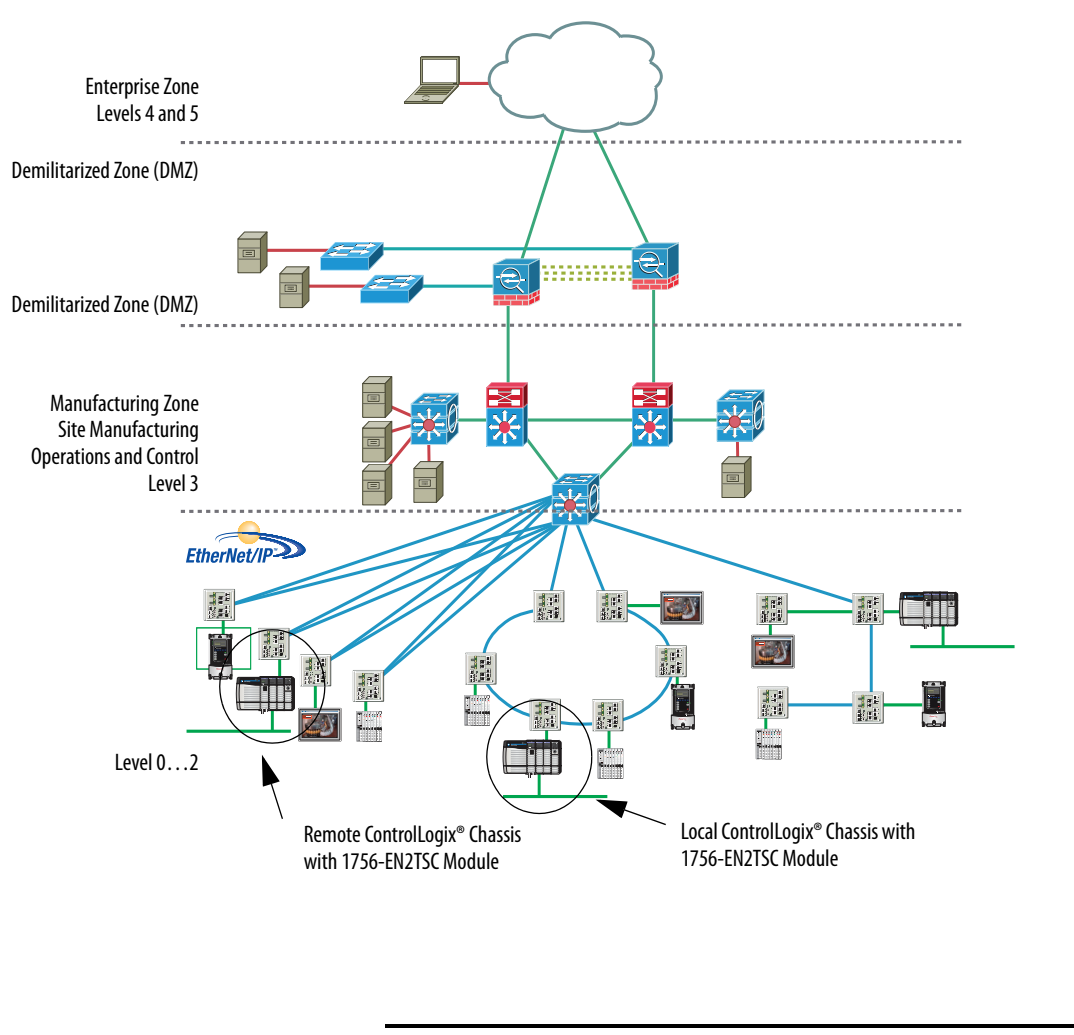

To create a security association with another module, each module must be configured with the pre-shared key of the other module.

**IMPORTANT** This peer-to-peer configuration does not maintain the security features of the module if you use produced/consumed tags, CIP Sync packets, or multicast communication. Use MSG instructions rather than produced/consumed tags to share data.

# Configure the First (Local) Module

Follow these steps to configure the first (local) module.

1. Choose Administrative Settings > Secure Tunnel Configuration > IPsec Configuration and make sure that Enable IPsec is enabled.

| 1756-EN2TSC/B               |                     |            |          |                        | ou are logged as Admin     | istrator   <u>Logout</u> | æ | Allen-Bradley            | Rockwel<br>Automatio |  |
|-----------------------------|---------------------|------------|----------|------------------------|----------------------------|--------------------------|---|--------------------------|----------------------|--|
| Expand Minimize             | IPsec Cor           | figuration | Mob      | ile Clients 🔨 L2TP C   | Configuration 🔨 L2TP Ed    | dit Users                |   |                          |                      |  |
| Home                        |                     |            |          |                        |                            |                          |   |                          |                      |  |
| Diagnostics                 | Enable              | Delete     | Edit     | SA Identifier          | Profile                    | Remote IP                |   | Enabl                    | e IPsec              |  |
| Administrative Settings     | ✓                   | $\times$   |          | L2TP_1                 | Windows Client             | 10.208.50.191            |   | Enable:                  | ✓                    |  |
| Device Configuration        | <ul><li>✓</li></ul> | ×          |          | L2TP_2                 | Windows Client             | 10.208.50.192            |   | Current Status:          | Enabled              |  |
| Secure Tunnel Configuration | ~                   | ×          |          | PeerVPN_1              | Peer to Peer               | 10.208.50.51             |   |                          |                      |  |
| IPsec Configuration         |                     | ×          |          | PeerVPN_2              | Peer to Peer               | 10.208.50.52             |   | Add a Security           | Association (SA)     |  |
| L2TP Configuration          | ~                   | ×          |          | PeerVPN_3              | Peer to Peer               | 10.208.50.53             |   | Identifier:              |                      |  |
| L2TP Users                  |                     | ×          |          | PeerVPN_4              | Peer to Peer               | 10.208.50.54             |   | EN2TSC_Local             |                      |  |
| User Management             | ~                   | ×          |          | PeerVPN_5              | Peer to Peer               | 10.208.50.55             |   | Profile:<br>Peer to Peer | $\sim$               |  |
| Certificate Management      | ✓                   | ×          |          | EN2TSC_Client          | Windows Client             | 10.10.10.2               |   | Remote IP:               |                      |  |
| Backup / Restore            |                     |            |          |                        |                            |                          |   | 10.10.10.1               |                      |  |
| Browse Chassis              |                     |            |          |                        |                            |                          |   | Pre-shared key:          |                      |  |
|                             |                     |            |          |                        |                            |                          |   | •••••                    |                      |  |
|                             |                     |            |          |                        |                            |                          |   | Confirm Pre-share        | d key:               |  |
|                             |                     |            |          |                        |                            |                          |   | •••••                    | ۴                    |  |
|                             | Revert              | Changes    | Ap       | oly Changes *Conf      | iguration changed, press A | pply button to proceed   |   | Add Add                  | and Edit             |  |
|                             |                     |            |          |                        |                            |                          |   |                          |                      |  |
|                             | Copyright (         | ) 2015 Rod | ckwell A | utomation, Inc. All Ri | ghts Reserved.             |                          |   |                          |                      |  |

- 2. To create a secure association, do the following.
  - a. Enter the Identifier as a text description of the connection.
  - b. Choose the Peer to Peer as the Profile.
  - c. Enter the IP address of the second (remote) module.
  - d. Enter the pre-shared key and confirm the pre-shared key.
- 3. Click Add.
- 4. Click Apply Changes after entering all configurations.

| 1756-EN2TSC/B               |              |                  |          |                          | are logged as Admin       | istrator   <u>Logout</u> | AB . | Allen-Bradley            | Rockwell<br>Automation |
|-----------------------------|--------------|------------------|----------|--------------------------|---------------------------|--------------------------|------|--------------------------|------------------------|
| Expand Minimize             | IPsec Con    | figuration       | Mob      | ile Clients 🔪 L2TP Cor   | nfiguration 🔨 L2TP Ed     | lit Users                |      |                          |                        |
| Home                        |              |                  |          |                          |                           |                          |      |                          |                        |
| Diagnostics                 | Enable       | Delete           | Edit     | SA Identifier            | Profile                   | Remote IP                |      | Enabl                    | e IPsec                |
| Administrative Settings     | $\checkmark$ | $\mathbf{	imes}$ |          | PeerVPN_1                | Peer to Peer              | 10.208.50.51             |      | Enable:                  | <                      |
| Device Configuration        | $\checkmark$ | ×                |          | PeerVPN_2                | Peer to Peer              | 10.208.50.52             |      | Current Status:          | Enabled                |
| Secure Tunnel Configuration | $\checkmark$ | ×                |          | PeerVPN_3                | Peer to Peer              | 10.208.50.53             |      |                          |                        |
| IPsec Configuration         |              | ×                |          | PeerVPN_4                | Peer to Peer              | 10.208.50.54             |      | Add a Security           | Association (SA)       |
| L2TP Configuration          | ✓            | ×                |          | PeerVPN_5                | Peer to Peer              | 10.208.50.55             |      | Identifier:              |                        |
| L2TP Users                  | <            | ×                |          | EN2TSC_Client            | Windows Client            | 10.10.10.2               |      | L                        |                        |
| User Management             | $\checkmark$ | ×                |          | EN2TSC_Local             | Peer to Peer              | 10.10.10.1               |      | Profile:<br>Peer to Peer |                        |
| Certificate Management      |              |                  |          |                          |                           |                          |      | Remote IP:               |                        |
| Backup / Restore            |              |                  |          |                          |                           |                          |      |                          |                        |
| LI DI OWSE CITASSIS         |              |                  |          |                          |                           |                          |      | Pre-shared key:          |                        |
|                             |              |                  |          |                          |                           |                          |      |                          |                        |
|                             |              |                  |          |                          |                           |                          |      | Confirm Pre-share        | d key:                 |
|                             |              |                  |          |                          |                           |                          |      |                          |                        |
|                             | Revert       | Changes          | App      | oly Changes *Config      | uration changed, press Ap | pply button to proceed   |      | Add Add                  | and Edit               |
|                             |              |                  |          |                          |                           |                          |      |                          |                        |
|                             | Copyright @  | 3 2015 Roc       | woll Au  | tomation Inc. All Righ   | ts Reserved               |                          |      |                          |                        |
|                             | copyright @  | 2015 R00         | AWEII AL | atomation, inc. All Righ | ts Reserved.              |                          |      |                          |                        |

# Configure the Second (Remote) Module

Follow these steps to configure the second (remote) module.

1. Choose Administrative Settings > Secure Tunnel Configuration > IPsec Configuration and make sure that Enable IPsec is enabled.

| 1756-EN2TSC/B                                                 |                     |                  |                  | Y                      | ou are logged as <b>Admini</b> : | strator   <u>Logout</u> | . 🚳 | Allen-Bradley                                                                                           | Rockwell<br>Automation  |
|---------------------------------------------------------------|---------------------|------------------|------------------|------------------------|----------------------------------|-------------------------|-----|----------------------------------------------------------------------------------------------------|-------------------------|
| Expand Minimize                                               | IPsec Cor           | figuration       | Mob              | ile Clients 🔨 L2TP C   | onfiguration 🔨 L2TP Edi          | t Users                 |     |                                                                                                    |                         |
| Home                                                          |                     |                  |                  |                        |                                  |                         |     |                                                                                                    |                         |
| Diagnostics                                                   | Enable              | Delete           | Edit             | SA Identifier          | Profile                          | Remote IP               |     | Enab                                                                                                    | le IPsec                |
| Administrative Settings                                       | $\checkmark$        | $\mathbf{	imes}$ | e <mark>ð</mark> | PeerVPN_1              | Peer to Peer                     | 10.208.50.51            |     | Enable:                                                                                                 | <                       |
| Device Configuration                                          | <ul><li>✓</li></ul> | ×                | 8                | PeerVPN_2              | Peer to Peer                     | 10.208.50.52            |     | Current Status:                                                                                         | Enabled                 |
| Secure Tunnel Configuration                                   | $\checkmark$        | ×                | Ē                | PeerVPN_3              | Peer to Peer                     | 10.208.50.53            |     |                                                                                                    |                         |
| IPsec Configuration Mabile Clients                            |                     | ×                |                  | PeerVPN_4              | Peer to Peer                     | 10.208.50.54            |     | Add a Security                                                                                          | Association (SA)        |
| L2TP Configuration                                            | $\checkmark$        | ×                | Ē                | EN2TSC_Client          | Windows Client                   | 10.10.10.2              |     | Identifier:                                                                                             |                         |
| L2TP Users                                                    | ✓                   | X                | Ē                | EN2TSC_Local           | Peer to Peer                     | 10.10.10.1              |     | EN2TSC_Remot                                                                                            | e                       |
| User Management<br>Certificate Management<br>Backup / Restore | Revert              | Changes          | App              | oly Changes Conf       | iguration changed, press Ap      | ply button to proceed   |     | Profile:<br>Peer to Peer<br>Remote IP:<br>10.10.10.6<br>Pre-shared key:<br>Confirm Pre-share<br>Add Add | v<br>d key:<br>and Edit |
|                                                               | Copyright @         | 2015 Roo         | kwell A          | tomation, Inc. All Rig | hts Reserved.                    |                         |     |                                                                                                    |                         |

- 2. To create a secure association, do the following.
  - a. Enter the Identifier as a text description of the connection.
  - b. Choose the Peer to Peer as the Profile.
  - c. Enter the IP address of the first (local) module.
  - d. Enter the pre-shared key and confirm the pre-shared key.
- 3. Click Add.
- 4. Click Apply Changes after entering all configurations.

| 1756-EN2TSC/B               |              |                  |         | You ar                     | e logged as <b>Adminis</b> | trator   <u>Logout</u> | AB | Allen-Bradley            | Rockwell<br>Automation |
|-----------------------------|--------------|------------------|---------|----------------------------|----------------------------|------------------------|----|--------------------------|------------------------|
| Expand Minimize             | IPsec Con    | figuration       | Mob     | ile Clients L2TP Config    | uration 🔨 L2TP Edit        | Users                  |    |                          |                        |
| Home                        |              |                  |         |                            |                            |                        |    |                          |                        |
| Diagnostics                 | Enable       | Delete           | Edit    | SA Identifier              | Profile                    | Remote IP              |    | Enab                     | le IPsec               |
| Administrative Settings     | $\checkmark$ | $\mathbf{	imes}$ |         | PeerVPN_1                  | Peer to Peer               | 10.208.50.51           |    | Enable:                  | ✓                      |
| Device Configuration        | $\checkmark$ | ×                | e b     | PeerVPN_2                  | Peer to Peer               | 10.208.50.52           |    | Current Status:          | Enabled                |
| Secure Tunnel Configuration | $\checkmark$ | ×                |         | PeerVPN_3                  | Peer to Peer               | 10.208.50.53           |    |                          |                        |
| IPsec Configuration         |              | ×                |         | PeerVPN_4                  | Peer to Peer               | 10.208.50.54           |    | Add a Security           | Association (SA)       |
| L2TP Configuration          | $\checkmark$ | ×                |         | EN2TSC_Client              | Windows Client             | 10.10.10.2             |    | Identifier:              |                        |
| L2TP Users                  | $\checkmark$ | ×                |         | EN2TSC_Local               | Peer to Peer               | 10.10.10.1             |    | L                        |                        |
| User Management             | $\checkmark$ | ×                |         | EN2TSC_Remote              | Peer to Peer               | 10.10.10.6             |    | Profile:<br>Peer to Peer |                        |
| Certificate Management      |              |                  |         |                            |                            |                        |    | Remote IP:               |                        |
| Backup / Restore            |              |                  |         |                            |                            |                        |    |                          |                        |
| L Browse Chassis            |              |                  |         |                            |                            |                        |    | Pre-shared key:          |                        |
|                             |              |                  |         |                            |                            |                        |    |                          |                        |
|                             |              |                  |         |                            |                            |                        |    | Confirm Pre-share        | ed key:                |
|                             |              |                  |         |                            |                            |                        |    | L                        |                        |
|                             | Revert       | Changes          | Ар      | oly Changes *Configura     | tion changed, press App    | ly button to proceed   |    | Add Add                  | and Edit               |
|                             |              |                  |         |                            |                            |                        |    |                          |                        |
|                             | Copyright @  | 2015 Por         | kwoll A | tomation Inc. All Rights   | Received                   |                        |    |                          |                        |
|                             | copyright @  | 2015 R00         | KWEII A | atomation, inc. All Rights | Reserveu.                  |                        |    |                          |                        |

## **Test the Connection**

When the security association is added on both sides of connection, the modules take a few seconds to establish the IPsec tunnel between the modules. To verify that the connection is established, access Diagnostics > Advanced Diagnostics > Secure Tunnel > IPsec Security Associations.

| 1756-EN2TSC/B                                                                                                    |                                                           |                                                                                                    | You are logged as Administrator   Log                                                                                                    | at 🚇 Allen-Bradley | Rockwell<br>Automation |
|----------------------------------------------------------------------------------------------------|-----------------------------------------------------------|----------------------------------------------------------------------------------------------------|----------------------------------------------------------------------------------------------------|--------------------|------------------------|
| Expand Minimize                                                                                                    | IPsec Security Associations (SA)                          |                                                                                                    |                                                                                                    |                    |                        |
| Diagnostic     Diagnostic Verview     Diagnostic Overview     Network Settings     Application Connections     Dible Connections     Dible Connection | $ \begin{array}{cccccccccccccccccccccccccccccccccccc$     | dst-10.208.80.50<br>dstw10.208.80.53<br>dstw10.208.80.50<br>dstw10.208.80.50<br>dstw10.208.80.50<br>dstw10.208.80.50<br>dstw10.208.80.50<br>dstw10.208.80.50<br>dstw10.208.80.50<br>dstw10.208.80.50<br>dstw10.208.80.50<br>dstw10.208.80.50<br>dstw10.208.80.50<br>dstw10.208.80.50<br>dstw10.208.80.54 | suth-shal imac encresplace/bc<br>auth-shal imac encresplace/bc<br>auth-shal mac encresplace/bc<br>auth-shal mac encresplace/bc<br>auth-shal mac encresplace/bc<br>auth-shal mac encresplace/bc<br>auth-shal mac encresplace/bc<br>auth-shal mac encresplace/bc<br>auth-shal mac encresplace/bc<br>auth-shal mac encresplace/bc<br>auth-shal mac encresplace/bc<br>auth-shal mac encresplace/bc |                    |                        |
| IKE Statistics<br>IPsec Security Associations (SA)<br>IPsec Output Flows                                                                                                    |                                                           | Seconds Betwee                                                                                                    | en Refresh: 15 Disable Refresh with 0.                                                                                                    |                    |                        |
| TCP/IP Network                                                                                                    | Copyright © 2015 Rockwell Automation, Inc. All Rights Res | erved.                                                                                                    |                                                                                                    |                    |                        |
| Administrative Settings                                                                                                    |                                                           |                                                                                                    |                                                                                                    |                    |                        |
| Browse Chassis                                                                                                    |                                                           |                                                                                                    |                                                                                                    |                    |                        |

# **Edit the Security Association**

If you want to edit the settings for the association you created, click the Edit button next to the association in the list.

| Expand                                 | Minimize | IPsec Configuration Edit IPsec SA          | 1obile Clients L2TP Configuration L2TP Edit Users |  |
|----------------------------------------|----------|--------------------------------------------|---------------------------------------------------|--|
| Home                                   |          |                                            |                                                   |  |
| Diagnostics                            |          | General                                    |                                                   |  |
| Administrative Settings                |          | SA Identifier                              | EN2TSC_Local                                      |  |
| Device Configuration                   |          | Profile                                    | Peer to Peer                                      |  |
| Secure Tunnel Configuration            |          | Negotiation mode                           | Active                                            |  |
| IPsec Configuration     Mobile Clients |          | Exchange version                           | IKE v2                                            |  |
| I 2TP Configuration                    |          | Phase 1                                    |                                                   |  |
| L2TP Users                             |          | Authentication method                      | PSK                                               |  |
| 🞑 User Management                      |          | Local device identifier                    | IP 10.208.50.50                                   |  |
| Certificate Management                 |          | Remote device identifier                   | IP ¥ 10.10.10.1                                   |  |
| Browse Chassis                         |          | Remote Device IP address                   | 10.10.10.1                                        |  |
|                                        |          | IKE encryption algorithm                   | AES 256 🗸                                         |  |
|                                        |          | DH MODP group                              | At least 2 (1024-bit) 🗸                           |  |
|                                        |          | New Pre-Shared Key                         |                                                   |  |
|                                        |          | Confirm new Pre-Shared Key                 |                                                   |  |
|                                        |          | Key life time limit                        | 24 hours V                                        |  |
|                                        |          | Phase 2                                    |                                                   |  |
|                                        |          | Encryption algorithm                       | AES 256 🗸                                         |  |
|                                        |          | Protocol                                   | ESP                                               |  |
|                                        |          | Hash algorithm                             | SHA1                                              |  |
|                                        |          | PFS key group                              | None                                              |  |
|                                        |          | Key life time limit                        | 1 hours V                                         |  |
|                                        |          | Key life data limit (0 to disable)         | 100000 Kilobytes                                  |  |
|                                        |          | Cancel Save Changes                        |                                                   |  |
|                                        |          | Copyright © 2015 Rockwell Automation, Inc. | All Rights Reserved.                              |  |

# Notes:

# Configure a Secure Connection to a VPN Appliance

| Торіс                                              | Page |
|----------------------------------------------------|------|
| Configure the Module to Connect to a VPN Appliance | 59   |
| Edit the Security Association                      | 60   |

In this scenario, a VPN appliance (such as a firewall) establishes the IPsec association with the 1756-EN2TSC module. Client workstations or other modules then establish IPsec associations with the VPN appliance. The VPN appliance then routes packets between the IPsec associations.

The IPsec association between the VPN appliance and module services multiple remote (from the point of view of the module) devices and networks. You configure the module to know which remote networks are routed via the VPN appliance.

This configuration lets you consolidate multiple VPN clients through one location (the VPN appliance). This consolidation limits the need for multiple secure tunnels to each VPN client as you need only one secure tunnel between the 1756-EN2TSC module and the VPN appliance.

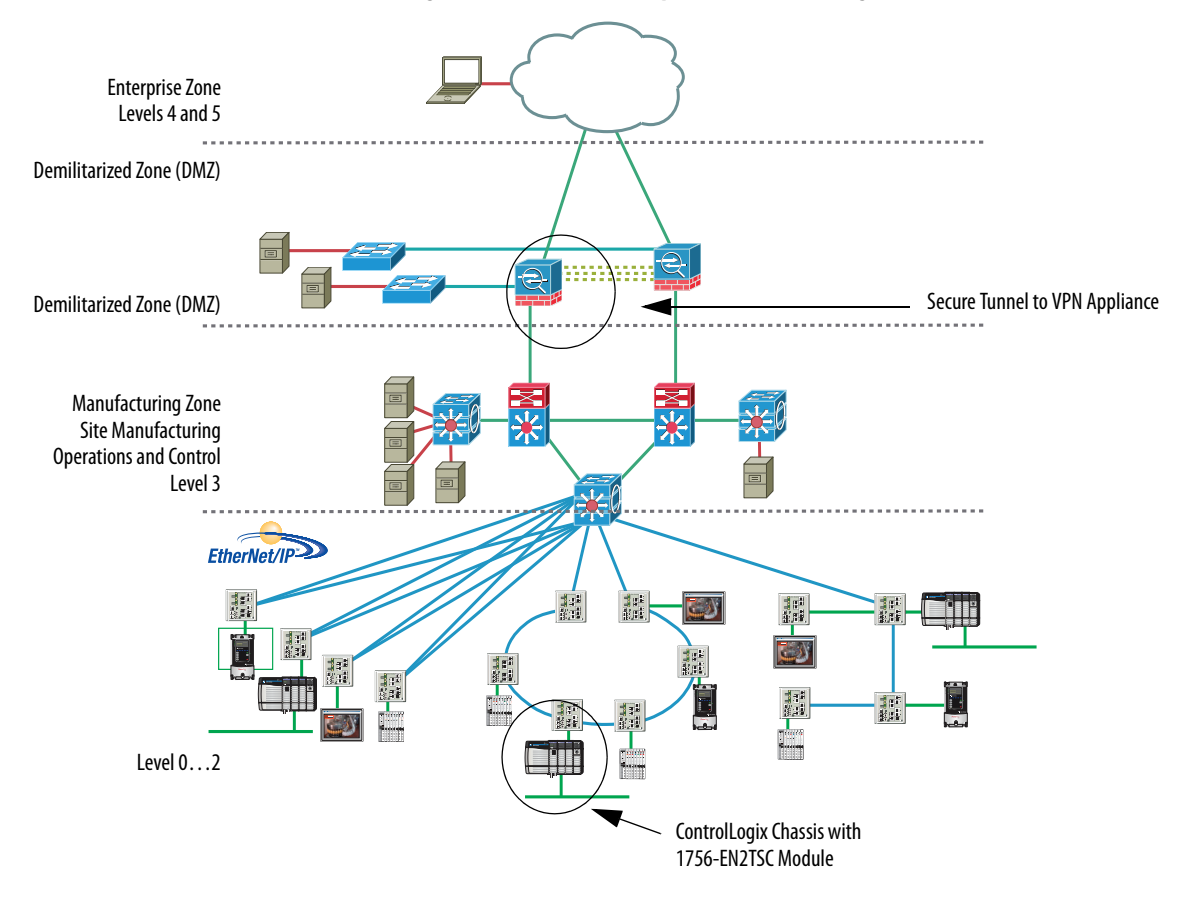

Figure 5 - Consolidate Multiple VPN Clients Through One Location

An appliance like the Cisco ASA supports multiple methods for authentication, multiple encryption algorithms, and multiple types of VPN technology (such as SSL VPN.)

# Configure the Module to Connect to a VPN Appliance

Follow these steps to configure the Module to Connect to a VPN appliance.

1. Choose Administrative Settings > Secure Tunnel Configuration > IPsec Configuration and make sure that Enable IPsec is enabled.

| 1756-EN2TSC/B                                                                                                    |                                                             |             |          |                                                                                                    | You are logged a                                                                                                    | s <b>Administrator</b>   <u>Logout</u>                                                                                                    | <u>a</u> | Allen-Bradley                                                                                                    | Rockwell<br>Automation                 |
|----------------------------------------------------------------------------------------------------|-------------------------------------------------------------|-------------|----------|----------------------------------------------------------------------------------------------------|----------------------------------------------------------------------------------------------------|----------------------------------------------------------------------------------------------------|----------|----------------------------------------------------------------------------------------------------|----------------------------------------|
| Expand Minimize                                                                                                    | IPsec Cor                                                   | nfiguration | Mobil    | e Clients L2TP Configuration                                                                                                    | L2TP Edit Users                                                                                                    |                                                                                                    |          |                                                                                                    |                                        |
| Expand     Minimize       Home     Diagnostics       Administrative Settings       Device Configuration       Secure Tunnel Configuration       IPsec Configuration       Mobile Clients       L2TP Configuration       User Management       Certificate Management       Backup / Restore       Browse Chassis | IPsec Cor<br>Enable<br>V<br>V<br>V<br>V<br>V<br>V<br>V<br>V | The lete    | Mobil    | e Clients L2TP Configuration SA Identifier PeerVPN_1 PeerVPN_2 PeerVPN_3 PeerVPN_4 ENZTSC_Client ENZTSC_Local ENZTSC_Local ENZTSC_Remote | L2TP Edit Users Profile Peer to Peer Peer to Peer Peer to Peer Peer to Peer Windows Client Peer to Peer Peer to Peer Peer to Peer ed, press Apply button to pro | Remote IP           10.208.50.51           10.208.50.52           10.208.50.53           10.208.50.54           10.10.10.2           10.10.10.4           10.10.10.6 |          | Enable:<br>Current Status:<br>Add a Security<br>Identifier:<br>ENZTSC_VPN<br>Profile:<br>VPN Appliance<br>Remote IP:<br>10.10.10.8<br>Pre-shared key:<br>•••••••••<br>Confirm Pre-share<br>•••••••• | e IPsec<br>Enabled<br>Association (SA) |
|                                                                                                    |                                                             |             | _        |                                                                                                    |                                                                                                    |                                                                                                    |          |                                                                                                    |                                        |
|                                                                                                    | Copyright (                                                 | © 2015 Roo  | kwell Au | tomation, Inc. All Rights Reserved                                                                                                    |                                                                                                    |                                                                                                    |          |                                                                                                    |                                        |

- 2. To create a secure association, do the following.
  - a. Enter the Identifier as a text description of the connection.
  - b. Choose the VPN Appliance as the Profile.
  - c. Enter the IP address of the VPN appliance.
  - d. Enter the pre-shared key and confirm the pre-shared key.

| Parameter              | Description                                               |
|------------------------|-----------------------------------------------------------|
| Identifier             | Name for the security association, such as VPN_connection |
| Profile                | VPN Appliance                                             |
| Remote IP              | IP address of the VPN appliance                           |
| Pre-shared key         | Pre-shared key for the connection                         |
| Confirm Pre-shared key | Same pre-shared key for the connection, as entered above  |

3. Click Add.

| 1756-EN2TSC/B                          |                       |            |                                                                                                    |                                                                       | You are logged as A               | lministrator   <u>Logout</u> | AB | Allen-Bradley                                    | Rockwell<br>Automation |
|----------------------------------------|-----------------------|------------|----------------------------------------------------------------------------------------------------|-----------------------------------------------------------------------|-----------------------------------|------------------------------|----|--------------------------------------------------|------------------------|
| Expand Minimize                        | IPsec Cor             | figuration | Mobile                                                                                                    | e Clients L2TP Configuration                                          | L2TP Edit Users                   |                              |    |                                                  |                        |
| Home     Diagnostics                   | Enable                | Delete     | Edit                                                                                                    | SA Identifier                                                         | Profile                           | Remote IP                    | 6  | Enable                                           | e IPsec                |
| Administrative Settings                |                       | ×          | e de la companya de la companya de l | PeerVPN_1                                                             | Peer to Peer                      | 10.208.50.51                 |    | Enable:                                          |                        |
| Device Configuration                   | <ul><li>✓</li></ul>   | ×          |                                                                                                    | PeerVPN_2                                                             | Peer to Peer                      | 10.208.50.52                 |    | Current Status:                                  | Enabled                |
| Secure Tunnel Configuration            |                       | ×          | ₽ <b>`</b>                                                                                                    | PeerVPN_3                                                             | Peer to Peer                      | 10.208.50.53                 |    | current status.                                  | Lindbicd               |
| IPsec Configuration                    |                       | ×          |                                                                                                    | PeerVPN_4                                                             | Peer to Peer                      | 10.208.50.54                 |    | Add a Security                                   | Association (SA)       |
| Mobile Clients     I 2TP Configuration |                       | ×          | en l                                                                                                    | EN2TSC_Client                                                         | Windows Client                    | 10.10.10.2                   |    | Identifier:                                      |                        |
| L2TP Users                             | <ul><li>✓</li></ul>   | ×          |                                                                                                    | EN2TSC_Local                                                          | Peer to Peer                      | 10.10.10.1                   |    |                                                  |                        |
| User Management                        |                       | ×          | ₿ <b>₽</b>                                                                                                    | EN2TSC_Remote                                                         | Peer to Peer                      | 10.10.10.6                   |    | Profile:                                         |                        |
| Certificate Management                 |                       | ×          |                                                                                                    | EN2TSC_VPN                                                            | VPN Appliance                     | 10.10.10.8                   |    | Remote IP:                                       |                        |
| Browse Chassis                         | Revert<br>Copyright @ | Changes    | Appl<br>kwell Aut                                                                                                    | Y Changes *Configuration change<br>omation, Inc. All Rights Reserved. | ed, press Apply button to proceed | d                            |    | Pre-shared key:<br>Confirm Pre-shared<br>Add Add | d key:                 |

#### 4. Click Apply Changes.

TIP

Do not use IKE v1 configuration for the Stratix 5900 appliance. The IKE v1 connection can be unreliable. Use the IKE v2 connection instead.

# **Edit the Security Association**

If you want to edit the settings for the association you created, click the Edit button next to the association in the list.

| 1756-EN2TSC/B                              |          |                                                |                                                  |
|--------------------------------------------|----------|------------------------------------------------|--------------------------------------------------|
| Expand                                     | Minimize | IPsec Configuration Y Edit IPsec SA Y Mobile C | Clients 🔧 L2TP Configuration 🔧 L2TP Edit Users 🔪 |
| Home                                       |          |                                                |                                                  |
| Diagnostics                                |          | General                                        |                                                  |
| Administrative Settings                    |          | SA Identifier                                  | EN2TSC_VPN                                       |
| Device Configuration                       |          | Profile                                        | VPN Appliance                                    |
| Secure Tunnel Configuration                |          | Negotiation mode                               | Active                                           |
| Mobile Clients                             |          | Exchange version                               | IKE v2                                           |
| L2TP Configuration                         |          | Phase 1                                        |                                                  |
| L2TP Users                                 |          | Authentication method                          | PSK                                              |
| User Management                            |          | Local device identifier                        | IP 10.208.50.50                                  |
| Certificate Management<br>Backup / Restore |          | Remote device identifier                       | IP ¥ 10.10.10.8                                  |
| Browse Chassis                             |          | Remote Device IP address                       | 10.10.10.8                                       |
|                                            |          | Remote Network IP                              | 0.0.0.0                                          |
|                                            |          | Remote Network Netmask                         | 0.0.0.0                                          |
|                                            |          | IKE encryption algorithm                       | AES 256 🗸                                        |
|                                            |          | DH MODP group                                  | At least 2 (1024-bit)                            |
|                                            |          | New Pre-Shared Key                             |                                                  |
|                                            |          | Confirm new Pre-Shared Key                     |                                                  |
|                                            |          | Key life time limit                            | 24 hours V                                       |
|                                            |          | Phase 2                                        |                                                  |
|                                            |          | Encryption algorithm                           | AES 256 V                                        |
|                                            |          | Protocol                                       | ESP                                              |
|                                            |          | Hash algorithm                                 | SHA1                                             |
|                                            |          | PFS key group                                  | None                                             |
|                                            |          | Key life time limit                            | 8 hours V                                        |
|                                            |          | Key life data limit (0 to disable)             | 4608000 Kilobytes                                |
|                                            |          | Cancel Save Changes                            |                                                  |

Set the key life time (10 min...8 hr) and key life data (1000...10000000 KB) values to the same value as on the VPN appliance. If these values differ, there can be issues with rekeying, even though the initial connection is successful.

You must specify a value for key life time. If key life data is not used, set the value to 0.

You can specify a subnetwork accessible via the VPN appliance by specifying addresses for Remote Network IP and Remote Network Netmask.

Default values of all zeroes direct all VPN network traffic to the VPN appliance. However, other security associations, such as peer-to-peer connections, still work as narrower address ranges take precedence over the wider range that is specified for VPN appliance.

For more information about the parameters that you can configure in the Local IPsec Security Association, see <u>Security Configuration on page 16</u>.

| IMPORTANT | You must disable the TCP Sequence Randomization feature in Cisco ASA. The         |
|-----------|-----------------------------------------------------------------------------------|
|           | 1756-EN2TSC/B module uses its own TCP sequence randomization so there is          |
|           | no need to enable additional one in Cisco ASA. If this setting is enabled in ASA, |
|           | VPN connection to Cisco ASA is unreliable.                                        |
|           |                                                                                   |

# Notes:

# Diagnostics

| Торіс                              | Page |
|------------------------------------|------|
| Diagnostic Web Pages               | 63   |
| Secure Tunnel Diagnostics Web Page | 64   |
| Status Indicators                  | 65   |

# **Diagnostic Web Pages**

The 1756-EN2TSC module supports the same diagnostic web pages as the 1756-EN2T modules, including these pages.

- Diagnostic Overview for a summary of the configuration and overall status of the module
- Network Settings for the Ethernet configuration parameters of the module
- Ethernet Statistics for a summary of the status of communication activity on the Ethernet network

For information on these standard diagnostic web pages, see EtherNet/IP Network Configuration User Manual, publication <u>ENET-UM001</u>.

# Secure Tunnel Diagnostics Web Page

For specific diagnostics regarding secure connections, choose Diagnostics > Advanced Diagnostics > Secure Tunnel.

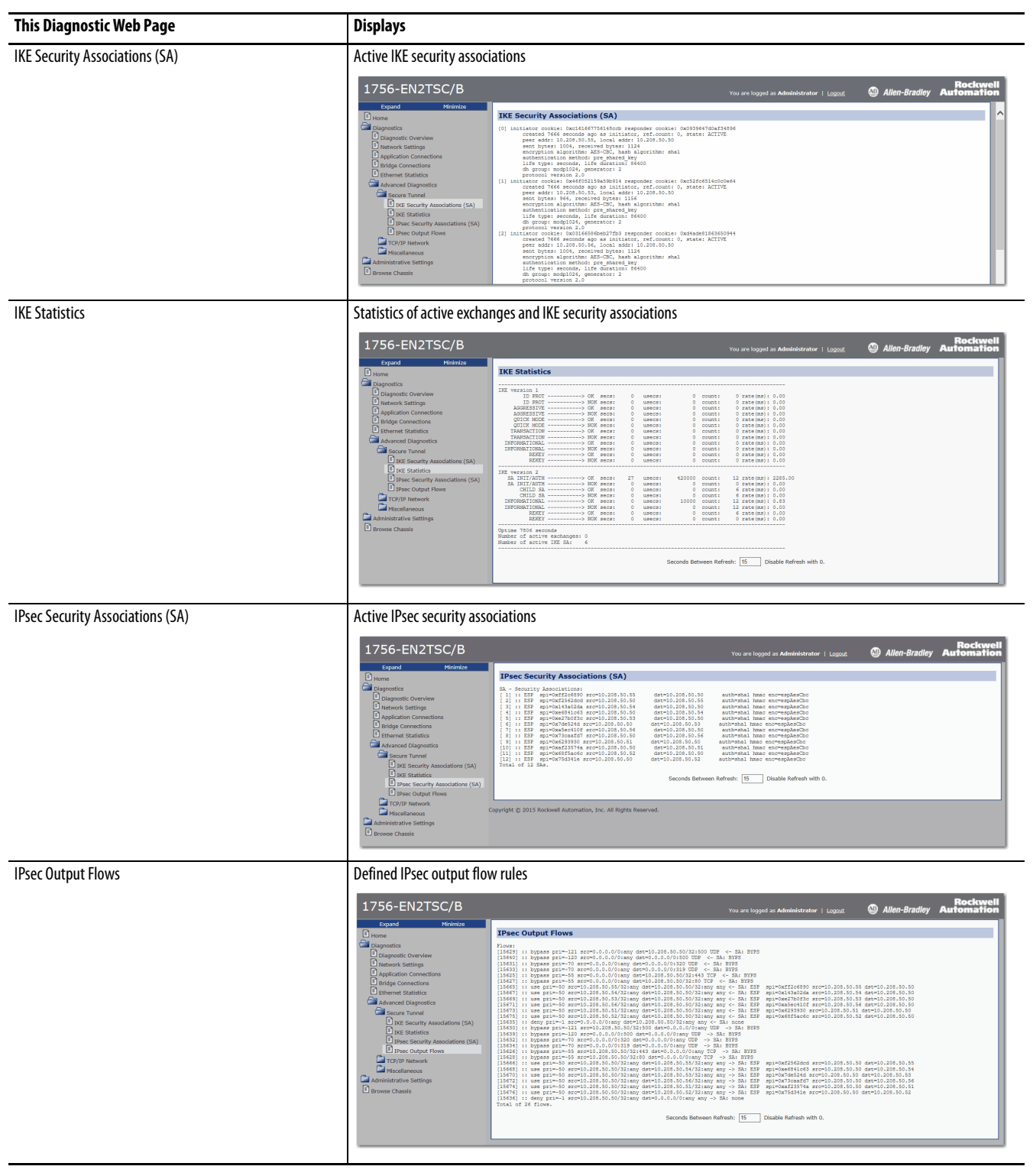

# **Status Indicators**

The 1756-EN2TSC module uses the same status indicators as the 1756-EN2T module:

- Module Status Display
- Link Status Indicator (LINK)
- Network Status Indicator (NET)
- OK Status Indicator (OK)

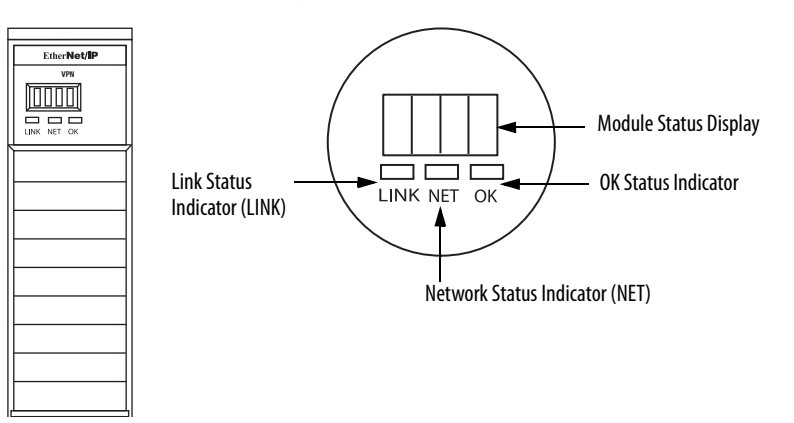

## Link (LINK) Status Indicator

| Status         | Description                                                                                                    |
|----------------|----------------------------------------------------------------------------------------------------|
| Off            | <ul> <li>One of these conditions exists:</li> <li>The module is not powered. <ul> <li>Verify that there is chassis power.</li> <li>Verify that the module is completely inserted into the chassis and backplane.</li> </ul> </li> <li>No link exists on the port. <ul> <li>Verify that the RI45 connector in the Ethernet port is completely inserted and the other</li> </ul> </li> </ul> |
|                | end of the cable is connected to a device in your network                                                                                                    |
| Flashing green | Activity exists on the port.                                                                                                    |
| Green          | A link exists on the port.                                                                                                    |

| Status                         | Description                                                                                                    |
|--------------------------------|----------------------------------------------------------------------------------------------------|
| Off                            | <ul> <li>One of these conditions exists:</li> <li>The module is not powered.</li> <li>Verify that there is chassis power.</li> <li>Verify that the module is completely inserted into the chassis and backplane.</li> <li>Make sure that the module has been configured.</li> <li>The module is powered but does not have an IP address. Assign an IP address to the module.</li> </ul>                                                                                       |
| Flashing green                 | <ul> <li>The controller has an IP address and one of these conditions exists:</li> <li>The module has not established any CIP connections.<br/>If connections are configured for this module, check the connection originator for the connection error code.</li> <li>One or more connections have timed out. For example, an HMI or I/O connection has timed out.<br/>Re-establish the connection.</li> </ul>                                                                |
| Green                          | The module has established at least one CIP connection and is operating properly. The IP address for the module scrolls across the Module Status display.                                                                                                    |
| Red                            | The module is in conflict mode. The module shares an IP address with another device on the network. The current IP address for the module scrolls across the Module Status display. The display scrolls: OK <ip_address_of_this_module> Duplicate IP <mac_address_of_duplicate_node_detected><br/>For example: OK 10.88.60.196 Duplicate IP - 00:00:BC:02:34:B4<br/>Change the IP address of the module.</mac_address_of_duplicate_node_detected></ip_address_of_this_module> |
| Flashing<br>green/flashing red | The module is performing its power-up testing.                                                                                                    |

# Network (NET) Status Indicator

## **OK Status Indicator**

| Status                          | Description                                                                                                    |
|---------------------------------|----------------------------------------------------------------------------------------------------|
| Off                             | <ul> <li>The module is not powered.</li> <li>Verify that there is chassis power.</li> <li>Verify that the module is completely inserted into the chassis and backplane.</li> <li>Make sure that the module has been configured.</li> </ul> |
| Flashing green                  | The module is not configured. The Module Status display scrolls: BOOTP or DHCP <mac_address_of_module><br/>For example: BOOTP 00:0b:db:14:55:35<br/>Configure the module.</mac_address_of_module>                                          |
| Green                           | The module is operating correctly. The IP address of the module scrolls across the Module Status display.                                                                                                    |
| Flashing red                    | The module detected a recoverable minor fault. Check the module configuration. If necessary, reconfigure the module.                                                                                                    |
| Red                             | The module detected an unrecoverable major fault. Cycle power to the module. If the power cycle does not clear the fault, replace the module.                                                                                              |
| Flashing red/<br>flashing green | The module is performing its power-up testing.                                                                                                    |

#### A

additional resources 7, 19 architecture Microsoft Windows client to module 31 module to module 51 secure communication 9 VPN appliance to module 57

#### В

backup 28 BOOTP 23 browers 11

#### C

certificate generate 26 powerup 20 configure client via RSLinx driver 49 interface metric 46 Microsoft Windows client 40 mobile client 35 module to module 53, 54 network settings 23 overview 22 powerup 20 security association 55, 60 user account 25 VPN appliance 59 web pages 20 connection client 37 L2TP 32, 38 **Microsoft Windows client 40** mobile 37 credentials 22 default 22

#### D

default credentials 22 diagnostics secure tunnel 64 status indicators 65 web pages 63

### F

features 11

#### G

generate certificate 26

#### Η

HTTPS certificate generate 26

#### I

interface metric 46 Internet Protocol Security See IPsec 13 IPsec capability 13 modes 14

## L

L2TP RSLinx driver 49 local chassis security 12 login attempts 26

#### М

Microsoft Windows client to module scenario 31 mobile client scenario 35 module backup 28 browsers 11 certificate 26 default credentials 22 diagnostics 63 features 11 performance 15 restore 28 status indicators 65 traffic filtering 15 module to module scenario 51

#### Ν

network settings 23

#### P

password change 25 performance 15 powerup 20

### R

restore 28 rotary switches 23 RSLinx driver 49

#### S

```
scenario
Microsoft Windows client to module 31
module to module 51
VPN appliance to module 57
secure communication
architecture 9
scenarios 31, 51, 57
secure tunnel
diagnostics 64
security association 55, 60
self-signed 20
serial number lock 12
status indicators 65
```

## T

test connection 55 traffic filtering 15 trusted slot 12

#### U

user account 25

### V

VPM appliance to module scenario 57

#### W

web pages diagnostics 63 network settings 23

# **Rockwell Automation Support**

Rockwell Automation provides technical information on the Web to assist you in using its products. At <u>http://www.rockwellautomation.com/support</u> you can find technical and application notes, sample code, and links to software service packs. You can also visit our Support Center at <u>https://rockwellautomation.custhelp.com/</u> for software updates, support chats and forums, technical information, FAQs, and to sign up for product notification updates.

In addition, we offer multiple support programs for installation, configuration, and troubleshooting. For more information, contact your local distributor or Rockwell Automation representative, or visit <a href="http://www.rockwellautomation.com/services/online-phone">http://www.rockwellautomation.com/services/online-phone</a>.

### Installation Assistance

If you experience a problem within the first 24 hours of installation, review the information that is contained in this manual. You can contact Customer Support for initial help in getting your product up and running.

| United States or Canada         | 1.440.646.3434                                                                                                    |
|---------------------------------|----------------------------------------------------------------------------------------------------|
| Outside United States or Canada | Use the <u>Worldwide Locator</u> at <u>http://www.rockwellautomation.com/rockwellautomation/support/overview.page</u> , or contact your local Rockwell Automation representative. |

#### **New Product Satisfaction Return**

Rockwell Automation tests all of its products to help ensure that they are fully operational when shipped from the manufacturing facility. However, if your product is not functioning and needs to be returned, follow these procedures.

| United States         | Contact your distributor. You must provide a Customer Support case number (call the phone number above to obtain one) to your distributor to complete the return process. |
|-----------------------|----------------------------------------------------------------------------------------------------|
| Outside United States | Please contact your local Rockwell Automation representative for the return procedure.                                                                                    |

# **Documentation Feedback**

Your comments will help us serve your documentation needs better. If you have any suggestions on how to improve this document, complete this form, publication <u>RA-DU002</u>, available at <u>http://www.rockwellautomation.com/literature/</u>.

Rockwell Automation maintains current product environmental information on its website at http://www.rockwellautomation.com/rockwellautomation/about-us/sustainability-ethics/product-environmental-compliance.page.

Rockwell Otomasyon Ticaret A.Ş., Kar Plaza İş Merkezi E Blok Kat:6 34752 İçerenköy, İstanbul, Tel: +90 (216) 5698400

#### www.rockwellautomation.com

#### Power, Control and Information Solutions Headquarters

Americas: Rockwell Automation, 1201 South Second Street, Milwaukee, WI 53204-2496 USA, Tel: (1) 414.382.2000, Fax: (1) 414.382.4444 Europe/Middle East/Africa: Rockwell Automation NV, Pegasus Park, De Kleetlaan 12a, 1831 Diegem, Belgium, Tel: (32) 2 663 0600, Fax: (32) 2 663 0640 Asia Pacific: Rockwell Automation, Level 14, Core F, Cyberport 3, 100 Cyberport Road, Hong Kong, Tel: (852) 2887 4788, Fax: (852) 2508 1846

Supersedes Publication ENET-UM003B-EN-P - September 2013